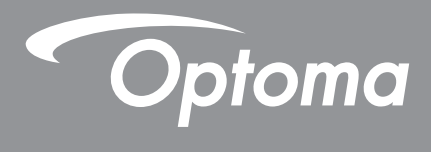

# **Projetor DLP**<sup>®</sup>

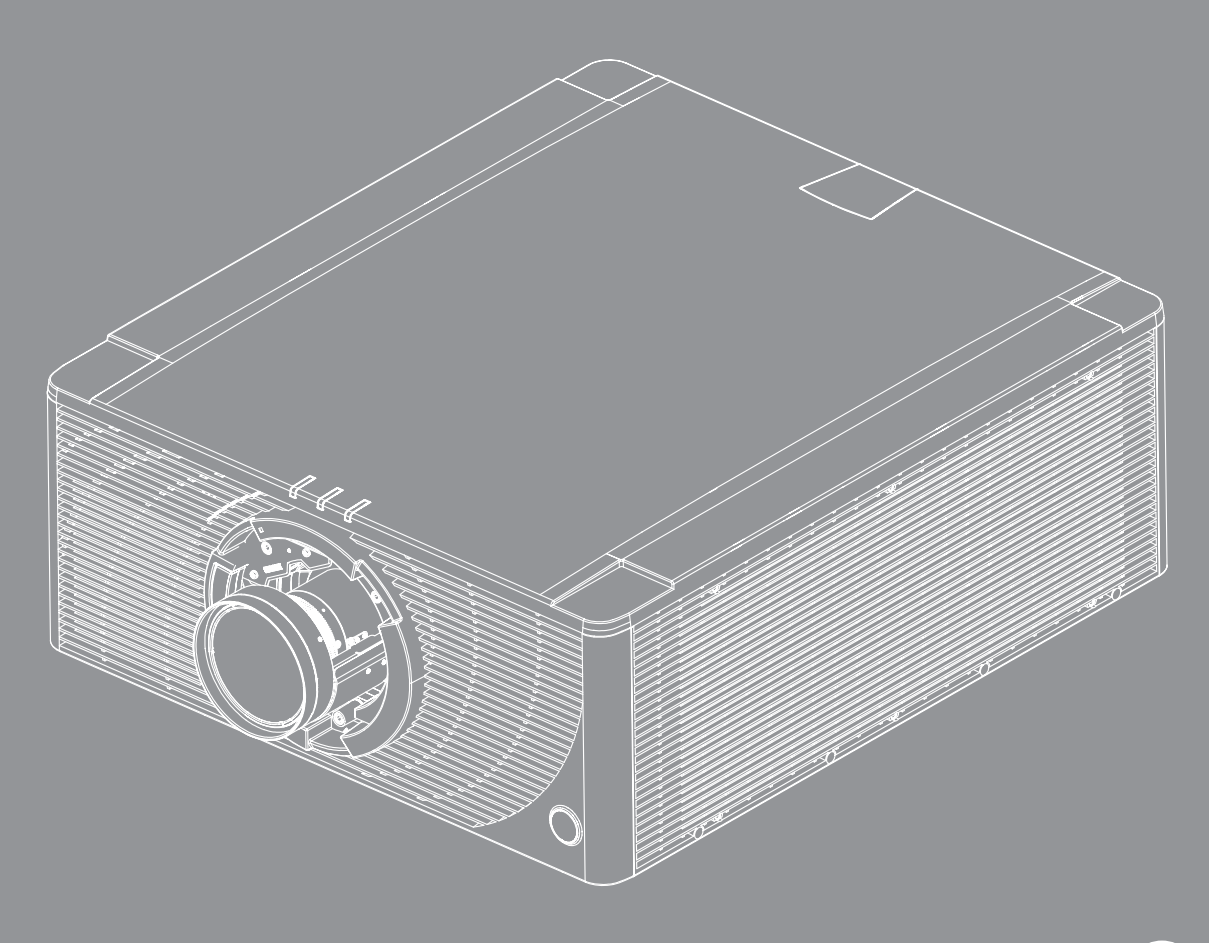

Manual do usuário

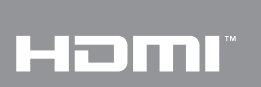

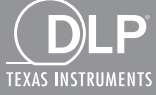

# ÍNDICE

| SEGURANÇA                                     | 4    |
|-----------------------------------------------|------|
| Instruções de segurança importantes           | 4    |
| Informações de segurança de radiação laser    |      |
| Direitos Autorais                             | 6    |
| Aviso Legal                                   | 6    |
| Reconhecimento de marca registrada            | 6    |
| FCC                                           | 6    |
| Declaração de conformidade para países da LIE | 7    |
| WEEF                                          | 7    |
|                                               |      |
| INTRODUÇÃO                                    | 8    |
|                                               |      |
| Visão geral da embalagem                      | 8    |
| Acessórios Padrão                             | 8    |
| Acessórios opcionais                          | 8    |
| Visão geral do produto                        | 9    |
| Conexões                                      | 11   |
| Teclado                                       | 12   |
| Controle remoto                               |      |
|                                               |      |
| CONFIGURAÇÃO E INSTALAÇÃO                     | 14   |
|                                               |      |
| Instalar a lente de projeção                  |      |
| Ajuste da posição do projetor                 |      |
| Conectando fontes ao projetor                 |      |
| Ajuste da imagem projetada                    | 19   |
| Configuração remota                           | 20   |
|                                               |      |
| USANDO O PROJETOR                             | 22   |
| Ligar / Desligar o projetor                   | 22   |
| Selecionando uma origem de entrada            | 23   |
| Navegação e funcionalidades do menu           |      |
| Árvore do menu OSD                            | 25   |
| Menu de exibicão                              |      |
| Definicões de imagem                          |      |
| Menu 3D                                       | 32   |
| Formato                                       |      |
| Zoom digital                                  | .3.3 |
| Image Shift                                   | 33   |
| correção geométrica                           | 33   |
| PIP/PRP                                       | 21   |
| Menu de configuração                          |      |
| Nicha de Configuração                         |      |
| Configurações de lente                        |      |
| Definiçãos de notância                        | 30   |
| שבווווקטבט עב אטנבווטום                       |      |

| INFORMAÇÕES ADICIONAIS             |    |
|------------------------------------|----|
| Menu de informações                | 44 |
| Usando o comando RS232 por Telnet  |    |
| Usando o painel de controle da web | 41 |
| Reiniciar Rede                     |    |
| Controle do                        |    |
| LAN                                |    |
| WLAN                               | 40 |
| Menu de rede                       |    |
| Reset                              |    |
| Atualização do Sistema             |    |
| Opções                             |    |
| Configurações de LED do Teclado    |    |
| Sensor de Luz                      |    |
| ID do Projetor                     |    |
| Trigger 12V                        |    |
| Ajustes remotos                    |    |
| Modelo de teste                    |    |
| Segurança                          |    |

| Resoluções compatíveis                                 | <u>1</u> 5 |
|--------------------------------------------------------|------------|
| āmanho da imagem e distância de projeção4              | !9         |
| Dimensões do projetor e instalação da montagem do teto | 51         |
| Códigos do Controle remoto IR                          | 52         |
| Solução de problemas                                   | 54         |
| ndicador de status de LED                              | 55         |
| Especificações                                         | 56         |
| Escritórios globais da Optoma5                         | 57         |

## SEGURANÇA

| Â           | O raio com ponta dentro de um triângulo equilátero serve<br>para alertar o usuário da presença de "tensão perigosa"<br>não isolada dentro do gabinete do produto, que pode ter<br>intensidade suficiente para constituir um risco de choque<br>elétrico às pessoas. |
|-------------|----------------------------------------------------------------------------------------------------|
| $\triangle$ | O ponto de exclamação dentro de um triângulo equilátero<br>é destinado a alertar o usuário da presença de instruções<br>de manutenção e operação importantes (assistência<br>técnica) na literatura que acompanha o aparelho.                                       |

Siga todos os avisos, precauções e manutenções recomendadas neste manual do usuário.

### Instruções de segurança importantes

- Não bloqueie nenhuma abertura de ventilação. Para garantir uma operação confiável do projetor e protegê-lo contra superaquecimento, coloque-o numa posição e local que não interfira com a ventilação adequada. Por exemplo, não coloque o projetor sobre uma cama, um sofá, etc. Não o coloque num lugar fechado, como uma estante de livros ou num gabinete que possa impedir o fluxo do ar através das aberturas de ventilação.
- Para reduzir o risco de incêndio e/ou choque elétrico, não exponha o projetor à chuva ou umidade.
   Não instale próximo a fontes de calor, como radiadores, aquecedores, fornos, ou outros aparelhos tais como amplificadores que produzam calor.
- Não deixe objetos ou líquidos entrarem no projetor. Eles podem tocar nos pontos perigosos de tensão e causar curto circuito em peças que podem resultar em incêndio ou choque elétrico.
- Não use sob as seguintes condições:
  - Ambientes extremamente quentes, frios ou úmidos.
    - (i) Certifique-se de que a temperatura ambiente esteja dentro de 5°C a 40°C.
    - (ii) Umidade relativa do ar é de 10% a 85%.
  - Em áreas sujeitas a poeira e sujeira excessivas.
  - Próximo de qualquer aparelho que gere um forte campo magnético.
  - Sob a luz solar direta.
- Não use a unidade se ela tiver sido fisicamente danificada ou abusada. Dano físico /uso indevido poderia ser (mas não se limitam a isso):
  - A unidade foi derrubada.
  - O cabo de alimentação ou o plugue foram danificados.
  - Líquido foi derrubado no projetor.
  - O produto foi exposto à chuva ou água.
  - Algo caiu no projetor ou algo está solto por dentro.
- Não colocar o projetor em uma superfície instável. O projetor pode cair resultando em ferimentos ou o projetor pode ser danificados.
- Não bloqueie a luz que sai da lente do projetor quando em operação. A luz vai aquecer o objeto e pode derreter, causar queimaduras ou iniciar um incêndio.
- Não abra nem desmonte o projetor porque isso pode causar choque elétrico.
- Não tente consertar a unidade por si mesmo. A abertura ou remoção das tampas pode expô-lo a tensões perigosas e outros riscos. Favor procurar a Optoma antes de enviar a unidade para reparo.
- Veja as marcas de segurança no gabinete do produto.
- A unidade deve apenas ser reparada por pessoal de serviço autorizado.
- Use somente acessórios especificados pelo fabricante.
- Não olhe para direto para a lente do projetor durante a operação. A luz brilho pode ferir os olhos.
- Antes de desligar o projetor, certifique-se de que o ciclo de arrefecimento tenha sido completado. Espere o projetor esfriar por 90 segundos.

- Desligue e retire o plugue de alimentação elétrica da tomada de CA antes de limpar o produto.
- Use um pano macio e seco com um detergente suave para limpar a caixa do projetor. Não use produtos de limpeza abrasivos, ceras ou solventes para limpar a unidade.
- Retire o plugue de alimentação elétrica da tomada CA se o produto não for usado por um longo período.
- Não instale o projetor em locais onde possa estar sujeito a vibrações ou choques.
- Não toque na lente com as mãos nuas.
- Não limpe as lentes quando o projetor estiver ligado. Qualquer dano resultante de fazê-lo irá anular a garantia.
- Remova a bateria/pilhas do controle remoto antes do armazenamento. Se a bateria/baterias forem deixadas no controle remoto por longos períodos, elas podem vazar.
- Não utilize nem guarde o projetor em locais onde a fumaça de óleo ou cigarros pode estar presente, pois pode afetar negativamente a qualidade do desempenho do projetor.
- Por favor, siga a orientação de instalação correta do projetor poisa instalação não padrão pode afetar o desempenho do projetor.
- Use um filtro de linha e ou estabilizador. Como falta de energia e as quedas de tensão podem DESTRUIR os dispositivos.

#### Informações de segurança de radiação laser

Este produto é classificado como PRODUTO LASER CLASSE 1 - GRUPO DE RISCO 2 de acordo com IEC 60825-1:2014, IEC 62471:2006, IEC 62471-5:2015, e também é conforme com o 21 CFR 1040.10 e 1040.11 assim como o Grupo de Risco 2, LIP (Laser Illuminated Projector) como definido no IEC 62471:2006 exceto para desvios de acordo com a Norma Laser Nº 50, datado de 24 de junho de 2007.

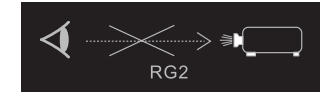

PRODUTOS LASER CLASSE 1 - GRUPO DE RISCO 2.

Não olhe diretamente para a lente de laser quando o projetor estiver ligado. O brilho extremamente elevado pode causar danos permanentes aos olhos.

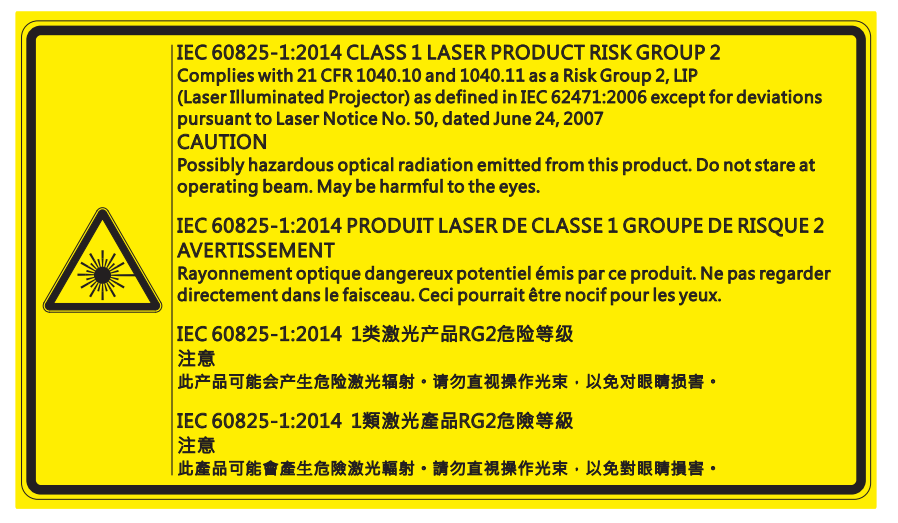

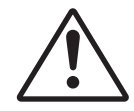

#### Falha em cumprir com o seguinte, pode levar a morte ou sérias lesões.

- Este projetor possui um módulo laser de classe 4 incorporado. Nunca tente desmontar ou modificar o projetor.
- Qualquer operação ou ajuste não especificamente instruído no Manual do Usuário cria o risco de exposição perigosa à radiação laser.
- Não abra ou desmonte o projetor, pois isso pode causar danos ou exposição à radiação laser.
- Não olhe fixamente no feixe quando o projetor estiver ligado. O brilho da luz pode causar danos permanentes nos olhos.
- Ao ligar o projetor, certifique-se de que ninguém dentro da faixa de projeção esteja olhando para a lente.
- Siga os procedimentos de controle, ajuste ou operação para evitar danos ou ferimentos devido à exposição à radiação laser.
- As instruções para a montagem, operação e manutenção incluem avisos claros sobre precauções para evitar a possível exposição a radiações laser perigosas.

### **Direitos Autorais**

Esta publicação, incluindo todas as fotografias, ilustrações e software, está protegida por leis internacionais de direitos autorais, com todos os direitos reservados. Nem este manual, nem nenhuma parte do material aqui contido, pode ser reproduzido sem o consentimento por escrito do autor.

© Copyright 2018

### **Aviso Legal**

As informações neste documento estão sujeitas a mudança sem aviso. O fabricante não faz representações nem garantias a respeito do conteúdo deste instrumento e especificalmente avisa que quaisquer garantias implícitas de comercialidade ou adequação para propósito particular. O fabricante se reserva o direito de revisar esta publicação e fazer alterações de tempos em tempos no conteúdo deste sem a obrigação de notificar qualquer pessoa de tal revisão ou mudanças.

### Reconhecimento de marca registrada

Kensington é uma marca registrada dos EUA da ACCO Brand Corporation com registros emitidos e aplicativos pendentes em outros países em todo o mundo.

HDMI, a Logomarca HDMI, e Interface Multimídia de Alta Definição são marcas registradas ou marcas comerciais registradas da HDMI Licensing LLC nos Estados Unidos e outros países.

DLP®, DLP Link e o logotipo DLP são marcas comerciais da Texas Instruments e BrilliantColor™ é uma marca comercial da Texas Instruments.

HDBaseT™ e o logotipo da HDBaseT Alliance são marcas comerciais da HDBaseT Alliance.

Todos os outros nomes de produto usados neste manual são propriedade de seus respectivos proprietários e são Reconhecidos.

### FCC

Este equipamento foi testado e está em conformidade com os limites de um dispositivo digital Classe A, de acordo com a Parte 15 das Normas da FCC. Estes limites foram estipulados para oferecer proteção razoável contra interferência prejudicial numa instalação residencial. Este dispositivo gera, usa e pode irradiar energia de radiofreqüência e, se não for instalado e usado de acordo com as instruções, poderá causar interferência prejudicial às radiocomunicações.

Entretanto, não há qualquer garantia de que a interferência não ocorrerá numa instalação em particular. Se este dispositivo causar interferência prejudicial à recepção de rádio ou televisão, o que pode ser determinado desligando e ligando o dispositivo, o usuário deverá tentar corrigir a interferência tomando uma ou mais das seguintes medidas:

- Reorientar ou desloque a antena receptora.
- Aumente a distância entre o dispositivo e o receptor.
- Conecte o dispositivo a uma tomada num circuito diferente daquele ao qual o receptor está conectado.
- Consultar o revendedor ou um técnico especializado em rádio/televisão para obter ajuda.

#### Aviso: Cabos blindados

Todas as conexões a outros dispositivos computacionais devem ser feitas com cabos blindados para manter a conformidade com as normas da FCC.

#### Cuidado

Alterações ou modificações não expressamente aprovadas pelo fabricante podem anular a autoridade do usuário, que é oferecida pela Federal Communications Commission, para operar este projetor.

#### Condição de operação

Este dispositivo está em conformidade com a Parte 15 das Normas FCC. A operação está sujeita a estas duas condições:

- 1. Este dispositivo não pode provocar interferência prejudicial e
- 2. Este dispositivo deve aceitar qualquer interferência recebida incluindo aquela que pode causar operação indesejável.

#### Aviso: Usuários canadenses

Este dispositivo digital da Classe A satisfaz os requisitos da norma canadiana ICES-003. Remarque à l'intention des utilisateurs canadiens

Cet appareil numerique de la classe A est conforme a la norme NMB-003 du Canada.

### Declaração de conformidade para países da UE

- Diretriz EMC 2014/30/UE (incluindo alterações)
- Diretiva de baixa tensão 2014/35/UE
- Diretriz de Equipamentos de Rádio 2014/53/UE (se o produto tiver uma função de RF)
- Diretiva RoHS 2011/65/UE

### WEEE

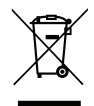

#### Instruções de eliminação

Não jogue este dispositivo eletrônico no lixo. Para minimizar a poluição e garantir a máxima proteção do meio ambiente, recicle-o.

### Visão geral da embalagem

Abra cuidadosamente a embalagem e verifique se o projetor vem com todos os acessórios padrão mostrados abaixo. Alguns acessórios podem não estar disponíveis, dependendo do modelo do projetor, especificação e sua região de compra. O cartão de garantia só é fornecido em regiões específicas. Por favor verifique com o seu local de compra ou consulte seu revendedor para mais informações.

### Acessórios Padrão

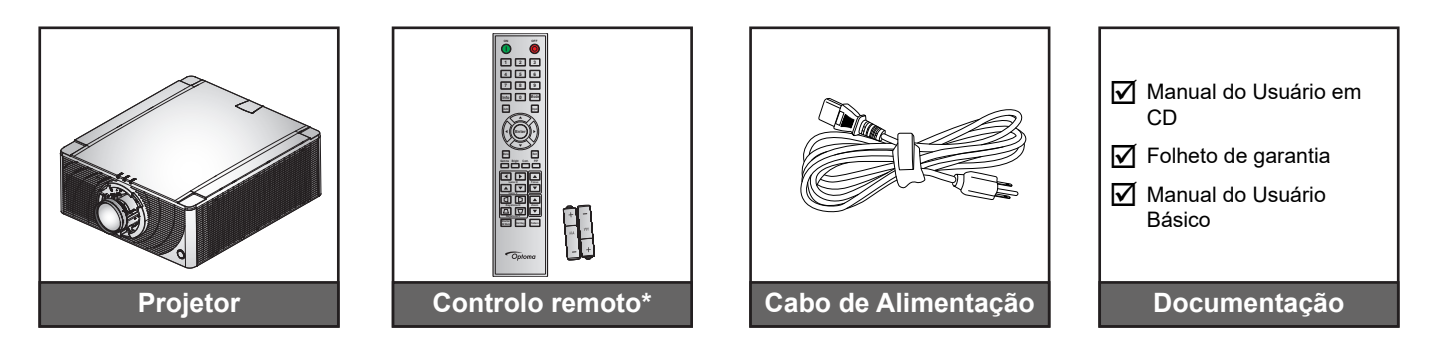

Nota: Duas pilhas AAA são fornecidas para o controle remoto. Consulte Instalação/substituição de baterias em página 20para mais informações.

### Acessórios opcionais

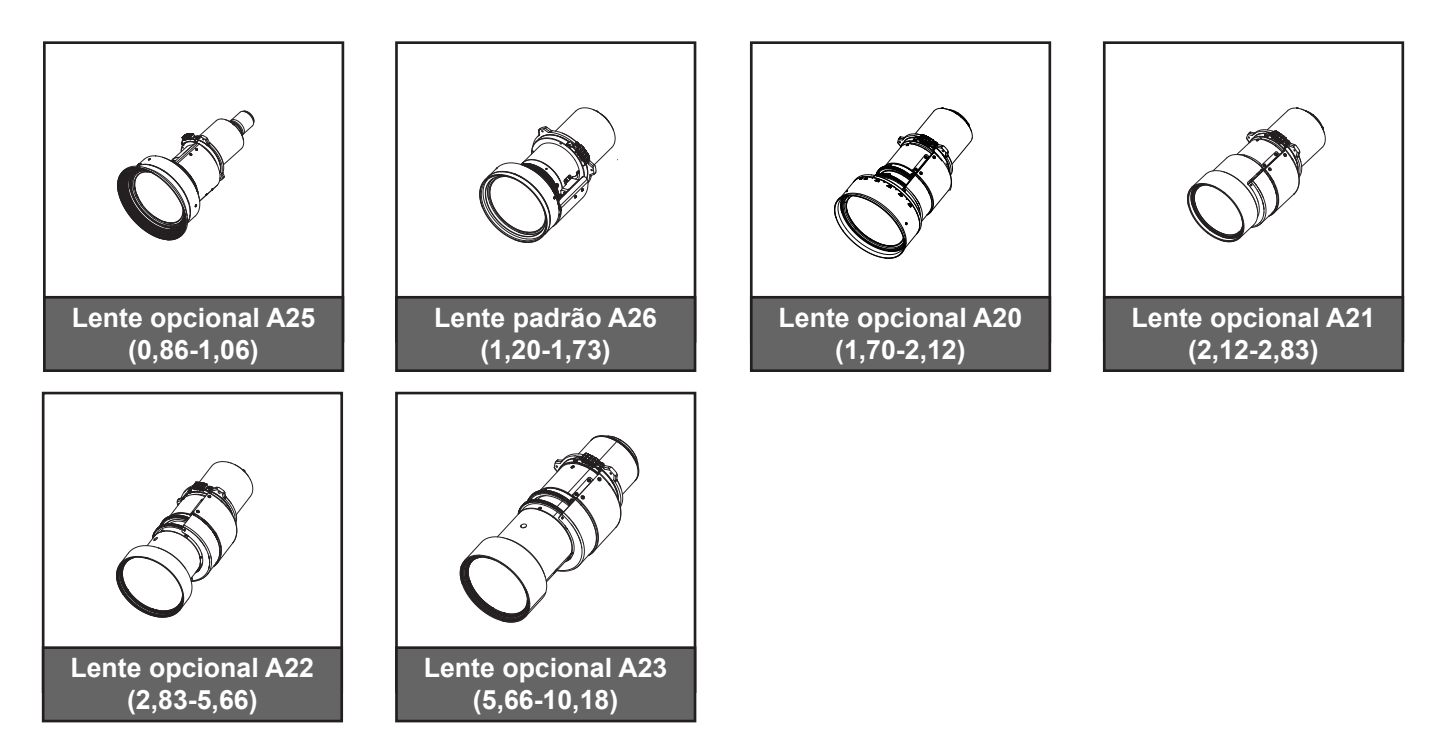

Nota: Os acessórios variam dependendo do modelo, especificação e região.

### Visão geral do produto

#### Vista frontal

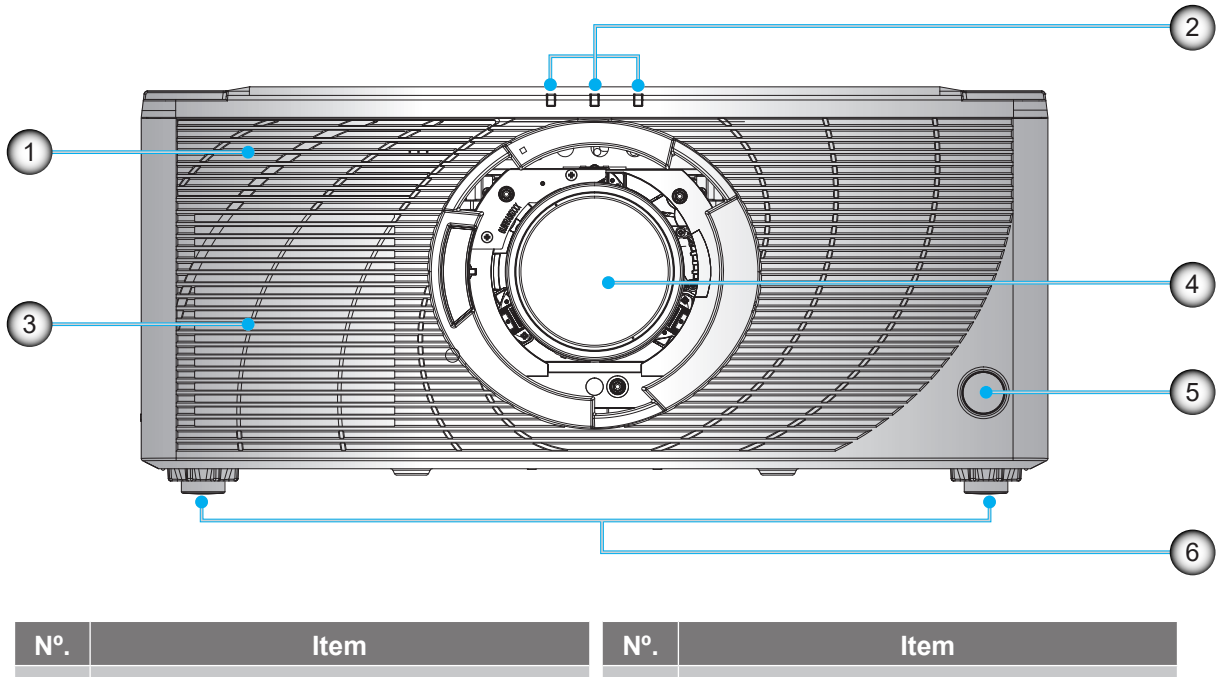

| 1. | Frente da tampa do painel de I/O        | 4. | Lente de projeção    |
|----|-----------------------------------------|----|----------------------|
| 2. | LED de Status                           | 5. | Sensores IR frontais |
| 3. | Saídas de ar de arrefecimento (entrada) | 6. | Pés de ajuste        |

Nota: Pressione a frente tampa do painel I/O para abri-lo e acessar o I/O frontal.

#### Vista traseira

2.

Barra de segurança

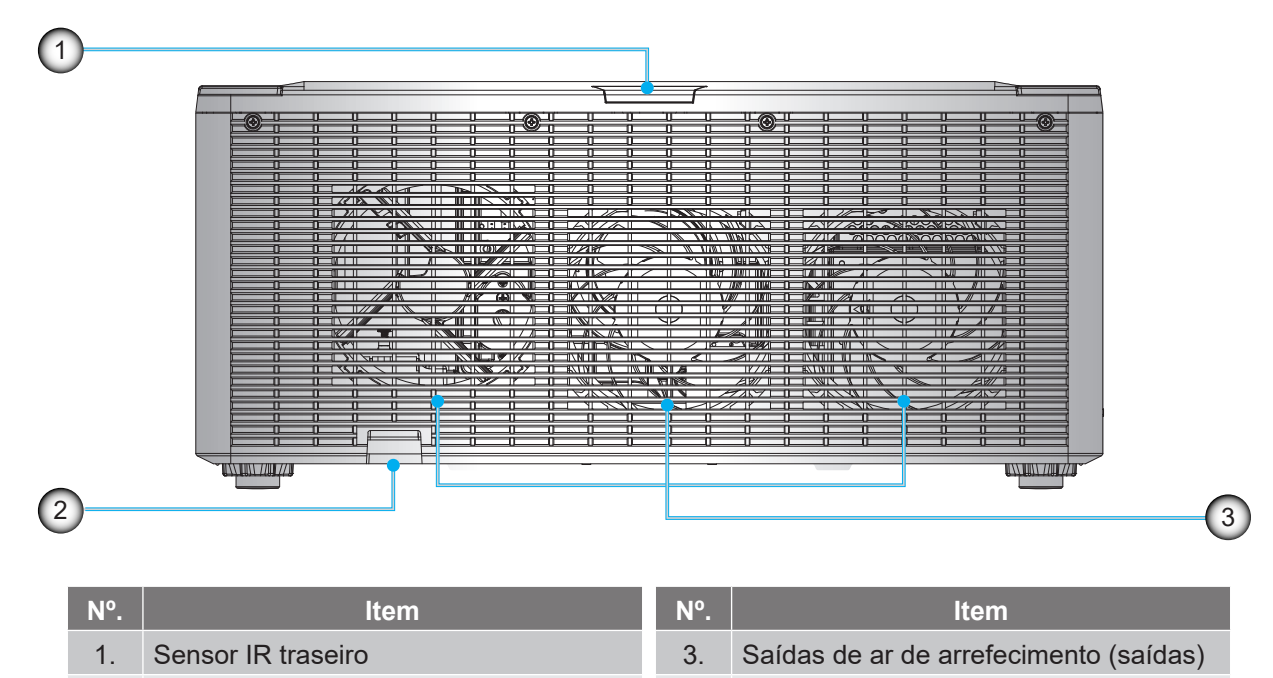

Vista lateral

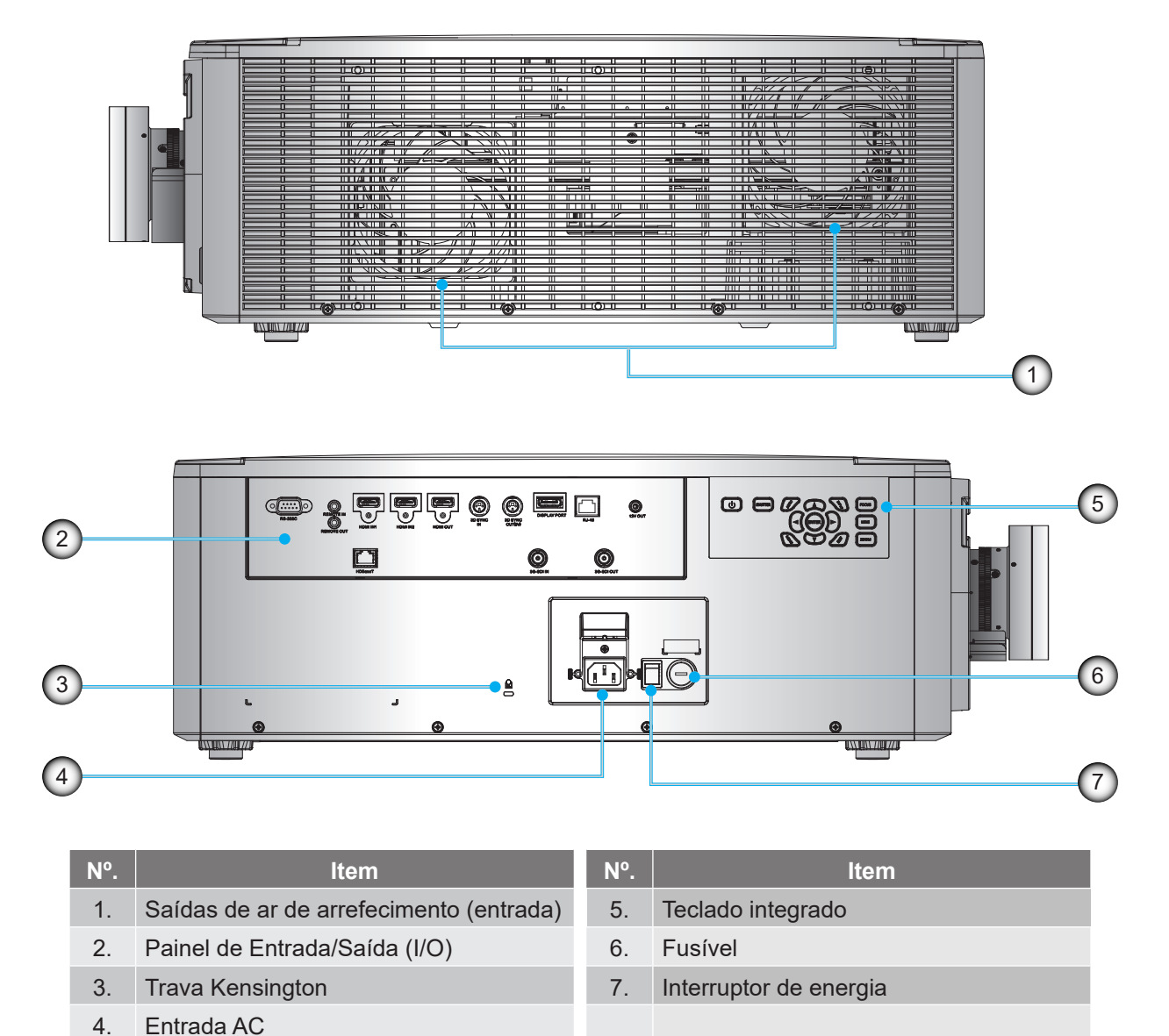

Nota: Não bloqueie entrada ou saída de ar do projetor.

### Conexões

#### Painel lateral I/O

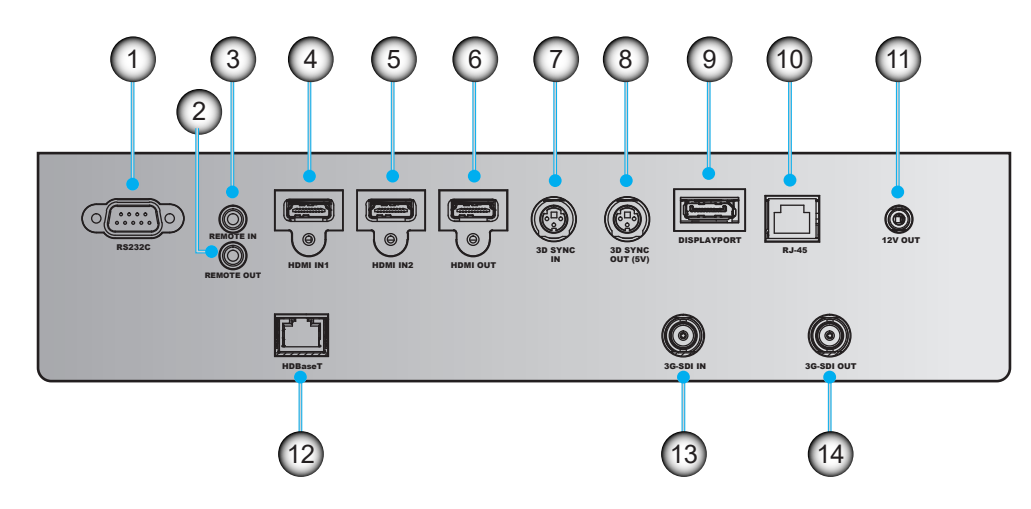

Painel frontal I/O

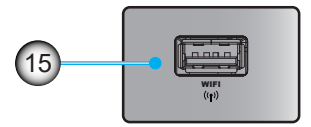

| Nº. | ltem                        | Nº. | Item           |
|-----|-----------------------------|-----|----------------|
| 1.  | RS232C                      | 9.  | DISPLAYPORT    |
| 2.  | SAÍDA DE CONTROLE REMOTO    | 10. | RJ-45          |
| 3.  | ENTRADA DE CONTROLE REMOTO  | 11. | SAÍDA 12V      |
| 4.  | HDMI IN1                    | 12. | HDBaseT        |
| 5.  | HDMI IN2                    | 13. | ENTRADA 3G-SDI |
| 6.  | SAÍDA HDMI                  | 14. | SAÍDA 3G-SDI   |
| 7.  | ENTRADA DE SINCRONIZAÇÃO 3D | 15. | WIFI           |
| 8.  | SAÍDA SINC 3D (5V)          |     |                |

Nota: Pressione o canto superior direito da tampa frontal para abrir a tampa e acessar o painel I/O frontal.

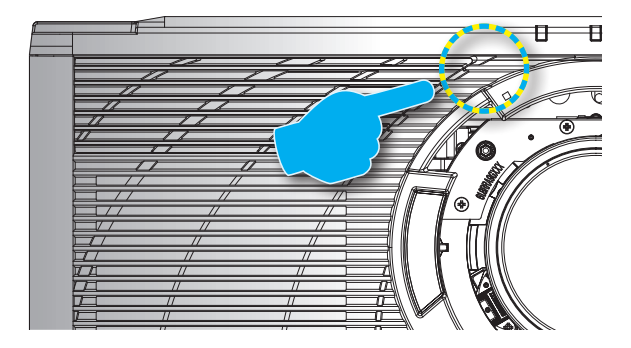

### Teclado

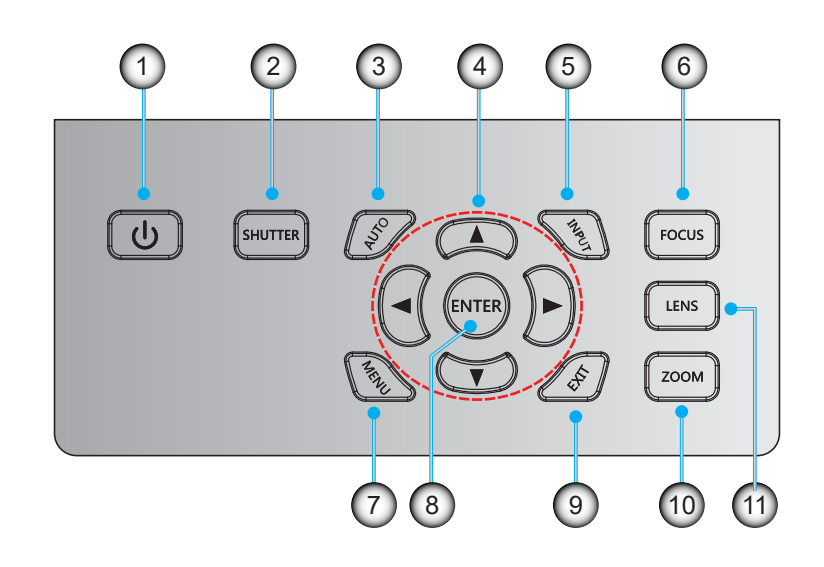

| Nº. | Item             | Nº. | Item  |
|-----|------------------|-----|-------|
| 1.  | Tecla de energia | 7.  | MENU  |
| 2.  | OBTURADOR        | 8.  | ENTER |
| 3.  | AUTO             | 9.  | SAIR  |
| 4.  | Teclas de seta   | 10. | ZOOM  |
| 5.  | ENTRADA          | 11. | LENTE |
| 6.  | FOCO             |     |       |

### **Controle remoto**

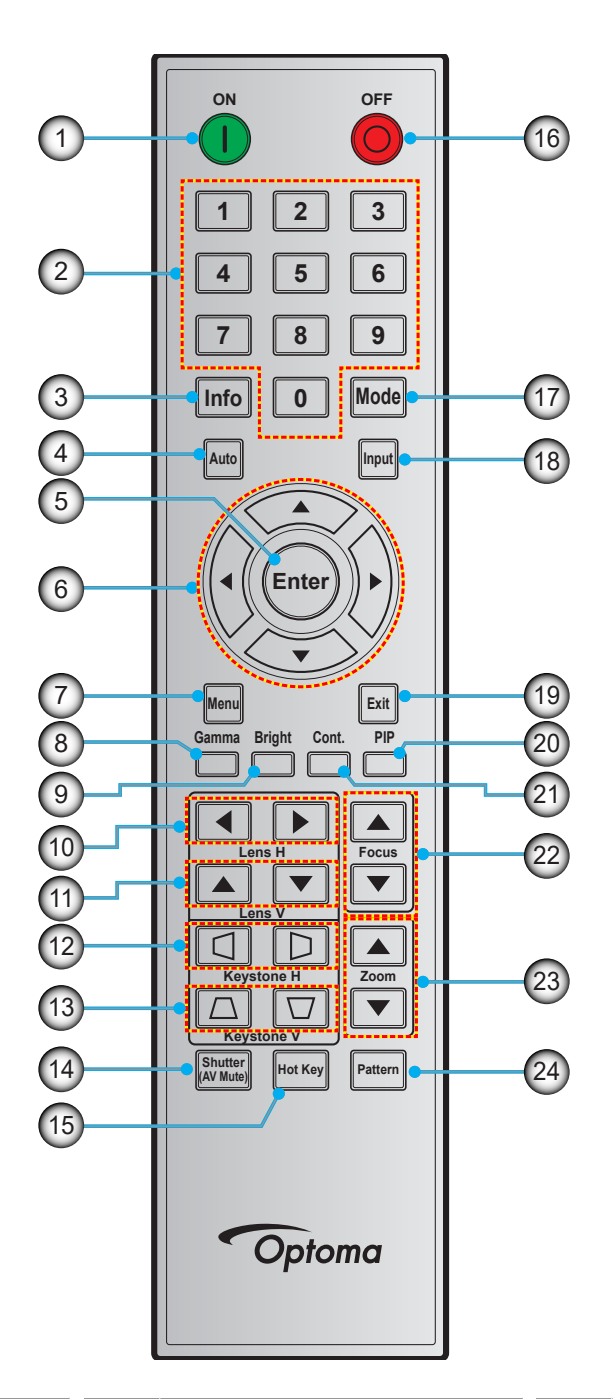

| Nº. | Item             |
|-----|------------------|
| 1.  | Força ligada     |
| 2.  | Teclas Numéricas |
| 3.  | Info             |
| 4.  | Auto             |
| 5.  | Enter            |
| 6.  | Teclas de seta   |
| 7.  | Menu             |
| 8.  | Gamma            |

| Nº. | ltem                |
|-----|---------------------|
| 9.  | Luminosidade        |
| 10. | H Lente             |
| 11. | V Lente             |
| 12. | Proporção H         |
| 13. | Proporção V         |
| 14. | Obturador (Mudo AV) |
| 15. | Tecla de Atalho     |
| 16. | Desligar            |
|     |                     |

| Nº. | Item              |
|-----|-------------------|
| 17. | Modo              |
| 18. | Entrada           |
| 19. | Sair              |
| 20. | PIP               |
| 21. | Cont. (Contraste) |
| 22. | Foco              |
| 23. | Zoom              |
| 24. | Pattern           |
|     |                   |

### Instalar a lente de projeção

Antes de instalar o projetor, instale a lente de projeção no projetor.

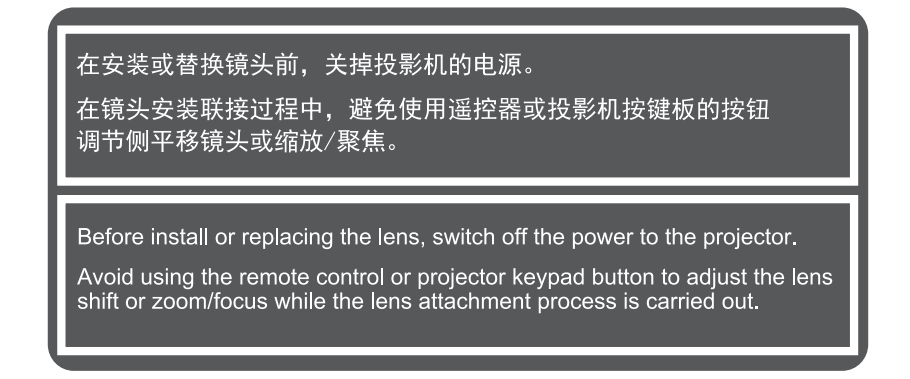

#### **IMPORTANTE!**

- Antes de instalar ou substituir a lente, certifique-se que o interruptor de alimentação do projetor está desligado.
- Durante a instalação da lente, não ajuste o deslocamento da lente, zoom ou foco ou usando o controlo remoto ou com o teclado do projetor.
- Para evitar danos à lente e evitar ferimentos, não limpe a lente quando o projetor estiver ligado. Qualquer dano resultante de fazê-lo irá anular a garantia.

#### **Procedimento:**

1. Pressione o botão de liberação da lente e gire a tampa da lente no sentido anti-horário.

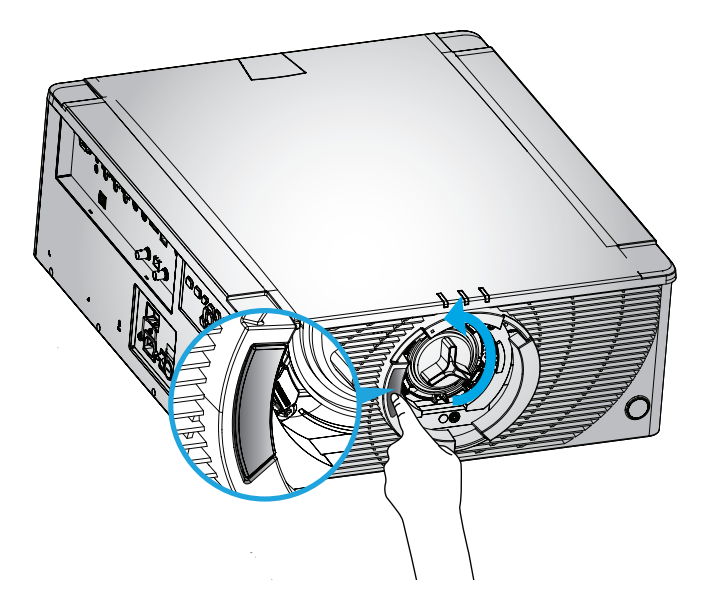

2. Remova a tampa da lente.

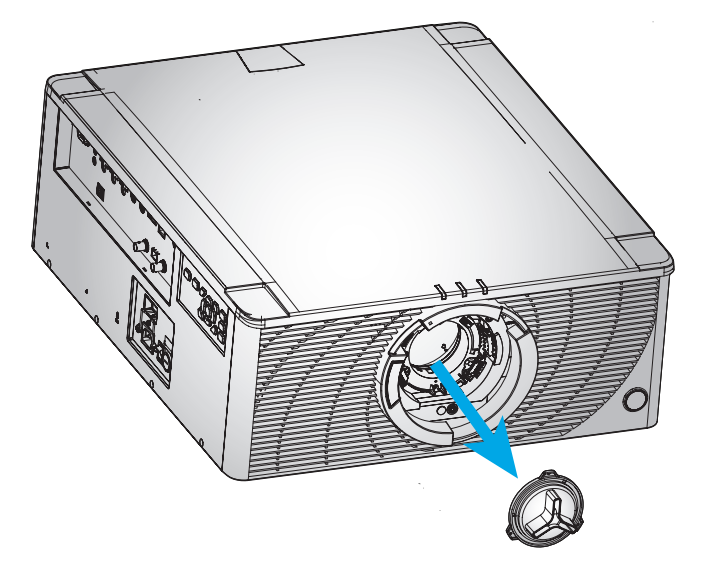

3. Insira a lente no projetor com a lente superior se alinhando ao marcador vermelho na tampa.

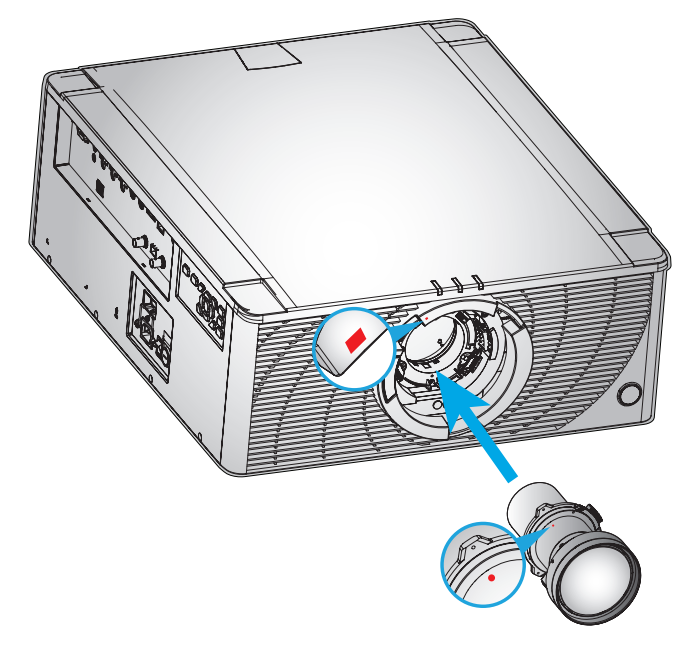

4. Gire a lente no sentido horário para travar a lente no lugar.

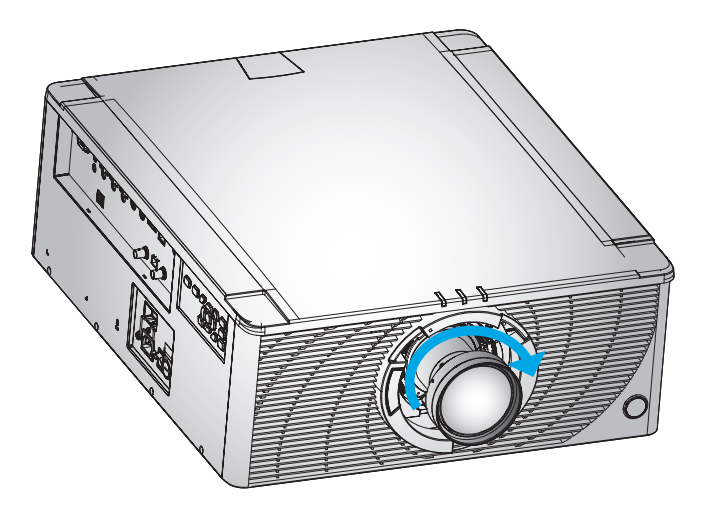

### Ajuste da posição do projetor

Quando você seleciona uma posição para o projetor, considere o tamanho e a forma da tela, o local das tomadas elétricas, e a distância entre o projetor e o resto do equipamento. Siga estas diretrizes gerais:

- Posicione o projetor numa superfície plana perpendicular à tela. O projetor (com a lente padrão) deve ficar a pelo menos 7,0 pés (2,1 m) da tela de proteção.
- Posicione o projetor à distância desejada da tela. A distância entre a lente do projetor e a tela, o ajuste de zoom, e o formato de vídeo determinam o tamanho da imagem projetada.
- Operação de orientação livre de 360 graus

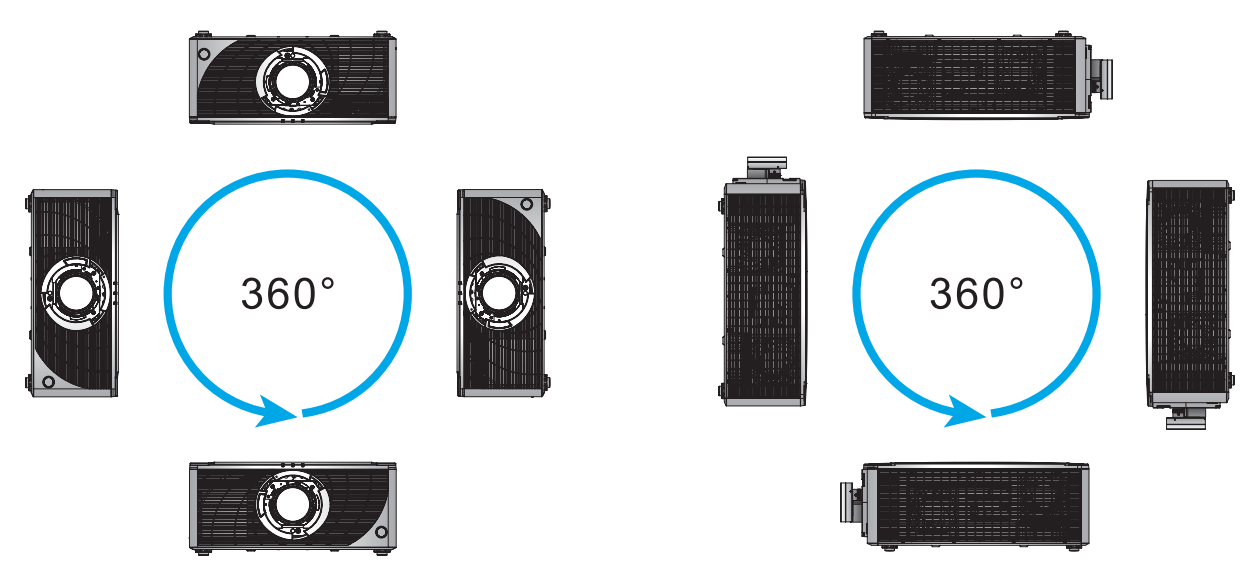

Para instalações de montagem de teto, certifique-se de deixar 10 milímetros (0,4") entre a montagem do teto e a ventilação de entrada inferior do projetor.

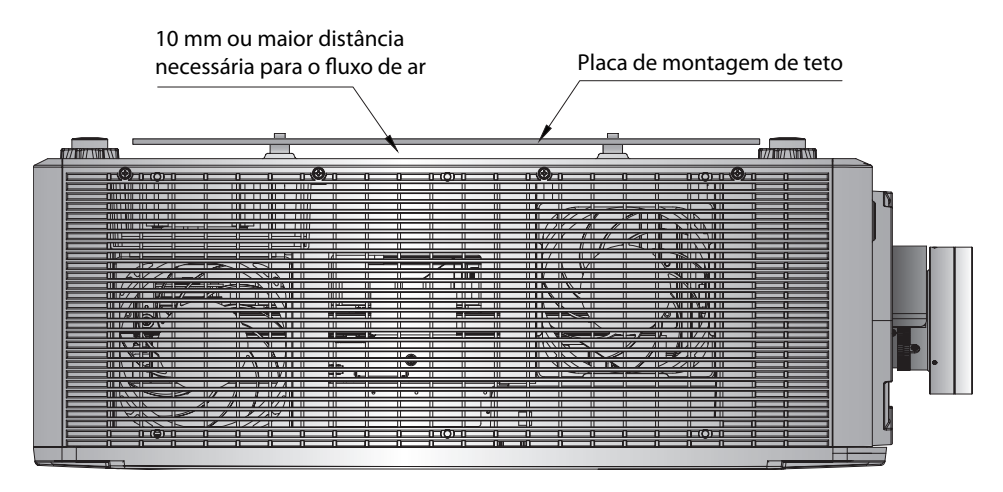

• Deixar espaço adequado ao redor do projetor é fundamental para a circulação de ar e refrigeração. Para instalações 360° e projetores múltiplos, certifique-se de deixar pelo menos 254 mm (10") de espaço em torno das entradas e saída de ar do projetor.

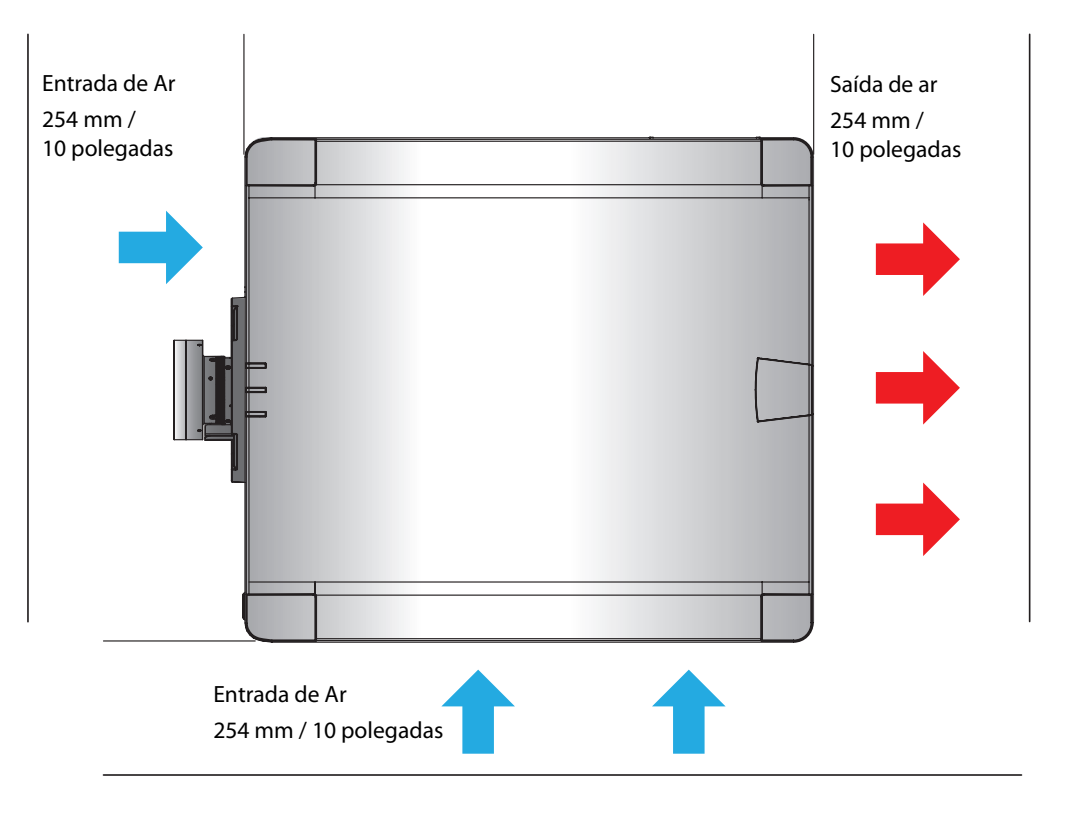

### Conectando fontes ao projetor

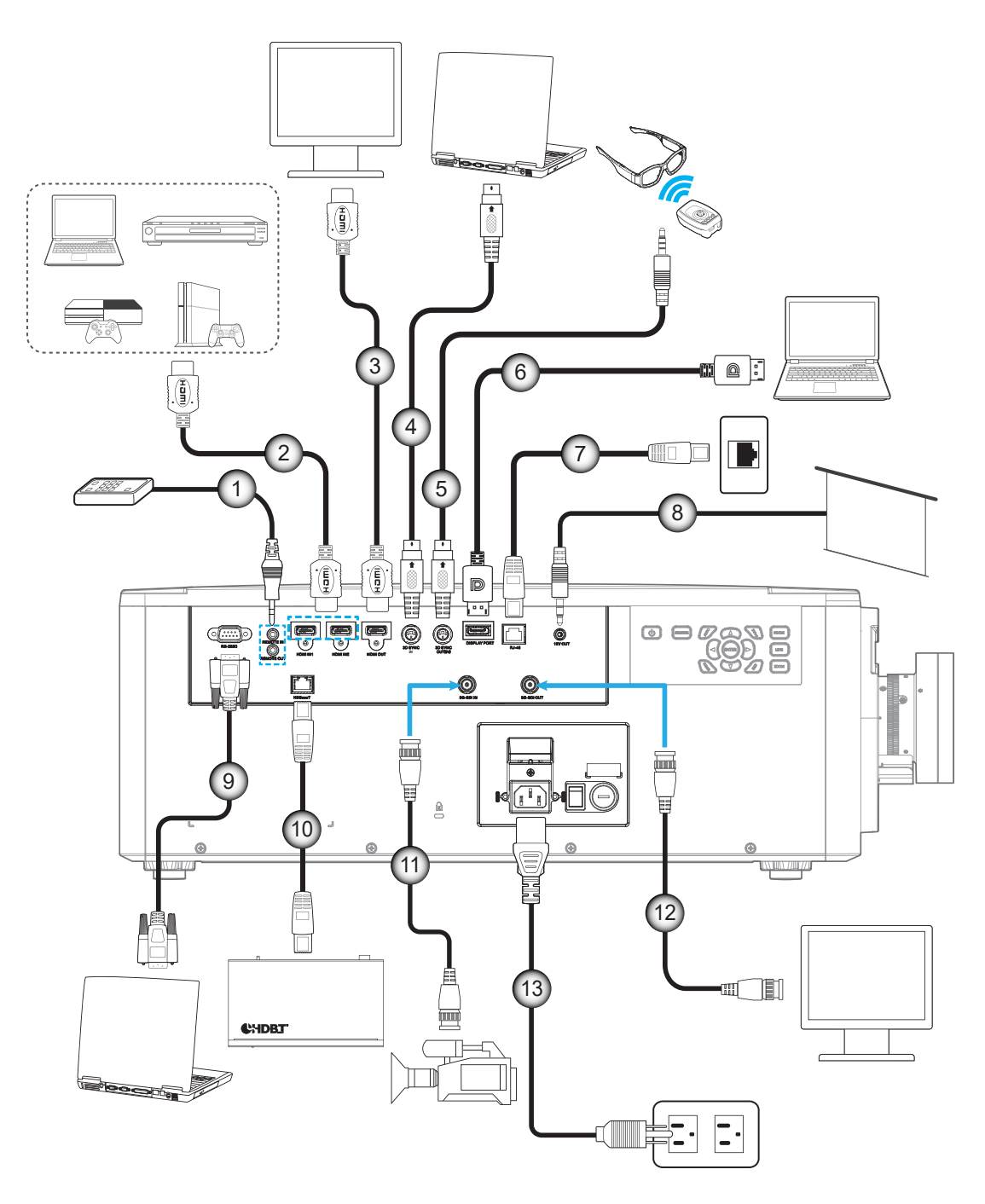

| Nº. | Item                                          | Nº. | Item                  |
|-----|-----------------------------------------------|-----|-----------------------|
| 1.  | Cabo de Entrada do Controle Remoto<br>Com Fio | 8.  | Cabo do Acionador 12V |
| 2.  | Cabo HDMI                                     | 9.  | Cabo RS-232C          |
| 3.  | Cabo HDMI                                     | 10. | Cabo RJ-45            |
| 4.  | Cabo de Sincronização 3D                      | 11. | Cabo 3G-SDI           |
| 5.  | Cabo do Emissor 3D                            | 12. | Cabo 3G-SDI           |
| 6.  | Cabo DisplayPort                              | 13. | Cabo de alimentação   |
| 7.  | Cabo RJ-45                                    |     |                       |

#### Designação de Pinos RS232

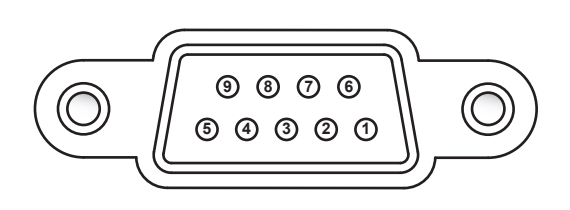

| N. de pino | Sinal | N. de pino | Sinal |
|------------|-------|------------|-------|
| 1          | N/A   | 6          | N/A   |
| 2          | RXD   | 7          | N/A   |
| 3          | TXD   | 8          | N/A   |
| 4          | N/A   | 9          | N/A   |
| 5          | TERRA |            |       |

### Ajuste da imagem projetada

#### Altura da imagem

O projetor é equipado com pés ajustáveis para mudar a altura da imagem.

- 1. Localize o pé ajustável que você deseja modificar na parte inferior do monitor.
- 2. Gire o pé ajustável no sentido horário ou anti-horário para elevar ou baixar o projetor.

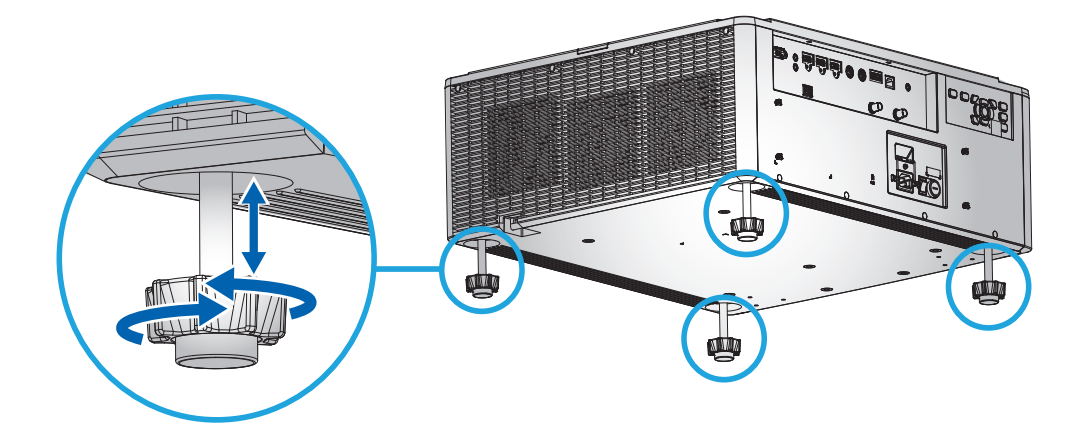

Nota: Os pés do projetor não são removíveis, e os pés podem ser levantados até 50 mm.

#### Zoom e Foco

Use o controle remoto ou teclado do projetor para ajustar o zoom e foco da imagem projetada.

- Para ajustar o foco da imagem, pressione **Foco** e os botões ▲▼ para melhorar a qualidade da imagem. (A)
- Para ajustar o tamanho da imagem, pressione **Zoom** e os botões ▲▼ para obter o tamanho necessário da imagem. B

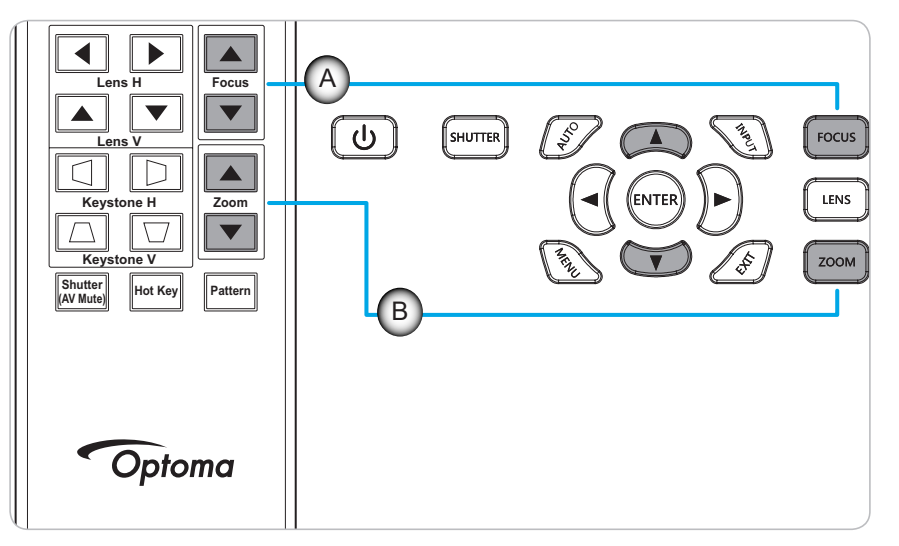

### Configuração remota

#### Instalando / recolocando as baterias

Duas pilhas tamanho AAA são fornecidas para o controle remoto.

- 1. Remova a tampa da bateria na traseira do controle remoto.
- 2. Insira pilhas AAA no compartimento da bateria, conforme ilustrado.
- 3. Substitua a tampa traseira do controle remoto.

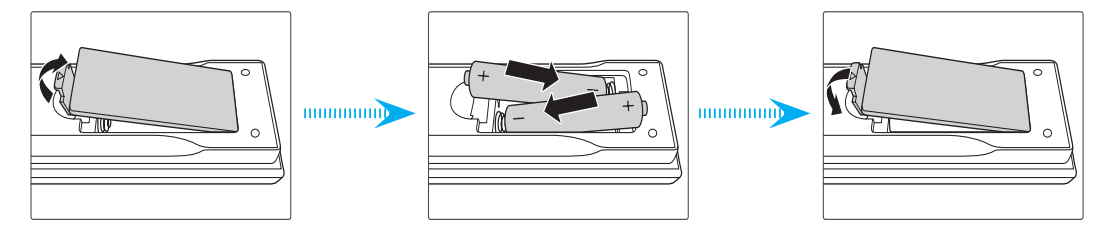

Nota: Substitua somente com o mesmo tipo de baterias ou equivalente.

#### CUIDADO

O uso indevido de pilhas pode resultar em vazamento ou explosão. Certifique-se de seguir as instruções abaixo.

- Não misture pilhas de tipos diferentes. Diferentes tipos de pilhas têm características diferentes.
- Não misture pilhas novas e velhas. Misturar pilhas antigas e novas pode encurtar a vida útil das pilhas novas ou provocar vazamento químico nas pilhas antigas.
- Remova as pilhas tão logo estejam gastas. Produtos químicos que vazam das pilhas que entram em contato com a pele podem causar uma erupção cutânea. Se você encontrar algum vazamento químico, limpe cuidadosamente com um pano.
- As pilhas fornecidas com este produto podem ter uma expectativa de vida menor devido às condições de armazenagem.
- Se não for usar a unidade de controle remoto por um período de tempo extenso, remova as pilhas.
- Antes de se desfazer da pilha, você deve obedecer a legislação local ou do país.

#### Configuração de ID do controle remoto

O controle remoto Infravermelho (IR) suporta endereçamento individual dos projetores. O receptor remoto no projetor pode ser definido com um número específico de 00 a 99 e o projetor só responde para o controle remoto IR definido para o mesmo número. O código de identificação do padrão de controle remoto IR é 00, permitindo-lhe controlar todos os projetores dentro de seu alcance efetivo.

Siga os métodos abaixo para configurar o código ID do controle remoto IR:

| Código de ID | Método de mudança                                                                                                | Código de consumidor |
|--------------|----------------------------------------------------------------------------------------------------|----------------------|
| 01           | Pressione a <b>Tecla de Atalho</b> durante 3 segundos, e pressione <b>0</b> então <b>1</b> dentro de 2 segundos. | 0010                 |
| 02           | Pressione a <b>Tecla de Atalho</b> durante 3 segundos, e pressione <b>0</b> então <b>2</b> dentro de 2 segundos. | 0011                 |
| 03           | Pressione a <b>Tecla de Atalho</b> durante 3 segundos, e pressione <b>0</b> então <b>3</b> dentro de 2 segundos. | 0012                 |
|              |                                                                                                    |                      |
| 10           | Pressione a <b>Tecla de Atalho</b> durante 3 segundos, e pressione <b>1</b> então <b>0</b> dentro de 2 segundos. | 0019                 |
| 11           | Pressione a <b>Tecla de Atalho</b> durante 3 segundos, e pressione 1 então 1 dentro de 2 segundos.               | 001A                 |
|              |                                                                                                    |                      |
| 98           | Pressione a <b>Tecla de Atalho</b> durante 3 segundos, e pressione <b>9</b> então <b>8</b> dentro de 2 segundos. | 0071                 |
| 99           | Pressione a <b>Tecla de Atalho</b> durante 3 segundos, e pressione <b>9</b> então <b>9</b> dentro de 2 segundos. | 0072                 |

Para que o IR do controle remoto retorne ao valor padrão 00, onde todos os projetores podem ser controladas, pressione o **Tecla de Atalho** por 3 segundos e pressione **0** duas vezes em 2 segundos.

Para mais informações sobre como configurar os receptores remotos no projetor, veja *ID do Projetor* do menu de configuração em página 38.

#### Alcance efetivo

O sensor de controle remoto infravermelho (IR) está localizado nos lados frontal e traseiro do projetor. Para ter funções corretas do controle remoto certifique-se de segurar o controle remoto em um ângulo de ±30° (horizontal ou verticalmente) ao sensor IR do controle remoto do projetor para funcionar corretamente. A distância entre o controle remoto e o sensor não deve ser superior a 10 metros (32,8 pés).

- Certifique-se de que não existem obstáculos entre o controle remoto e o sensor IR do projetor.
- Verifique se o transmissor IR do controle remoto não está brilhando pela luz solar ou lâmpadas fluorescentes diretamente.
- Mantenha o controle remoto longe de lâmpadas fluorescentes mais de 2 m ou o controle remoto pode ter mau funcionamento.
- Se o controle remoto estiver perto de lâmpadas fluorescentes tipo Inversoras, pode tornar-se ineficaz ao longo do tempo.
- Se o controle remoto e o projetor estão dentro de uma distância muito curta, o controle remoto pode se tornar ineficaz.
- Quando você apontar para a tela, a distância efetiva é inferior a 5 m do controle remoto para a tela e refletir o feixes IR de volta para o projetor. No entanto, o alcance efetivo pode mudar de acordo com telas.

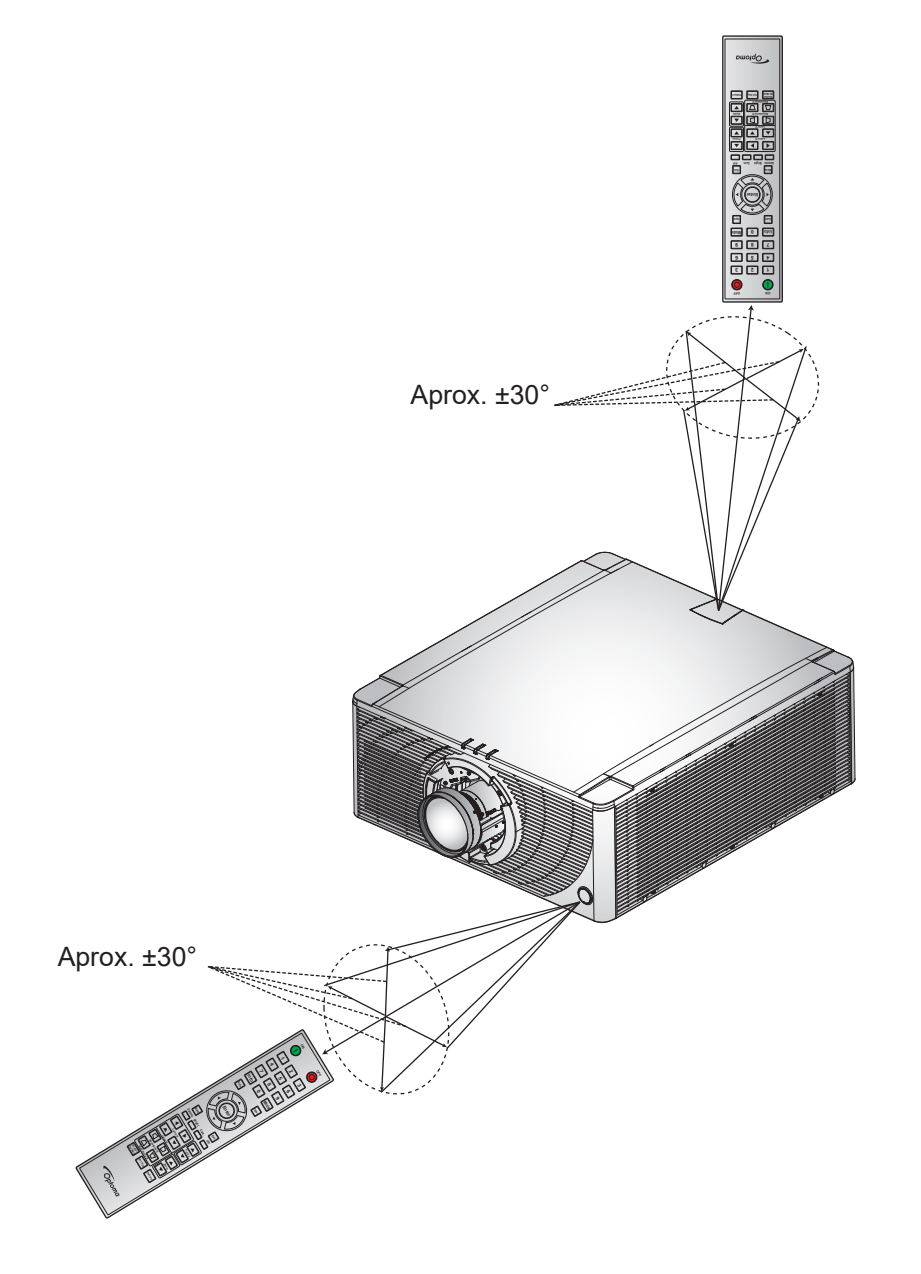

### Ligar / Desligar o projetor

#### Ligar

- 1. Conecte com segurança o cabo de alimentação AC e o cabo de sinal/fonte ao projetor.
- 2. Defina o interruptor de alimentação para a posição "Ⅰ" (Ligado) e espere até que o botão de energia "**U**" no teclado do projetor esteja laranja sólido.
- 3. Ligue o projetor pressionando o botão **Ligado** "**①**" no controle remoto ou pressionando "**少**" no teclado projetor.

O LED de status fica laranja com um piscar longo e o LED de status fica verde sólido.

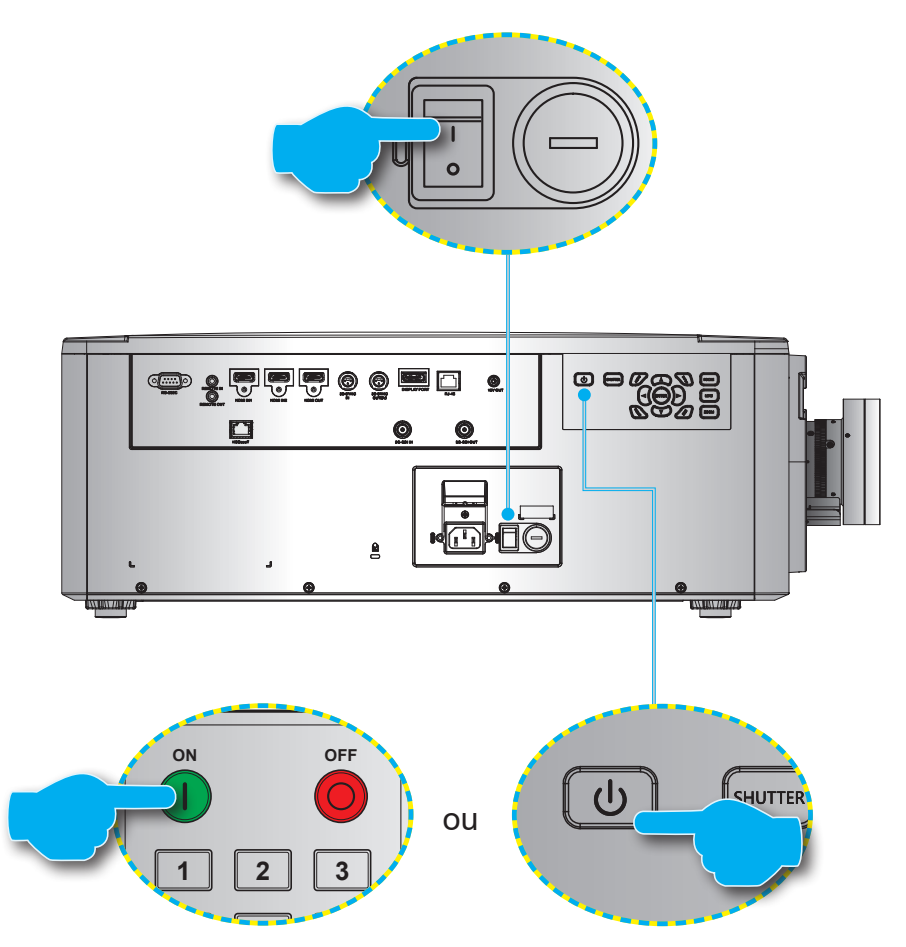

**Nota:** Se o projetor for ligado pela primeira vez, você será solicitado a selecionar o idioma do projetor, orientação de projeção e outras configurações.

#### Desligar

1. Desligue o projetor pressionando o botão de energia "**U**" ou no teclado do projetor ou o botão **DESLIGADO** "**O**" no controle remoto.

A mensagem irá aparecer para confirmar que você deseja desligar o projetor.

- 2. Pressione o botão de alimentação ou o botão **DESLIGADO** novamente para confirmar, caso contrário, a mensagem de aviso desaparece após 10 segundos e o projetor permanece ligado.
- 3. Defina a chave de Energia para a posição "o" (DESLIGADO).
- 4. Desconecte o cabo de alimentação do projetor e da tomada elétrica.

Nota: Não é recomendado ligar o projetor imediatamente após desligá-lo.

### Selecionando uma origem de entrada

Ligue a sua fonte conectada que deseja exibir na tela como um computador, laptop, reprodutor de vídeo. O projetor irá detectar automaticamente a fonte de entrada. Se várias fontes estiverem conectadas, pressione o botão **Entrada** no teclado do projetor ou do controle remoto para selecionar a fonte de entrada.

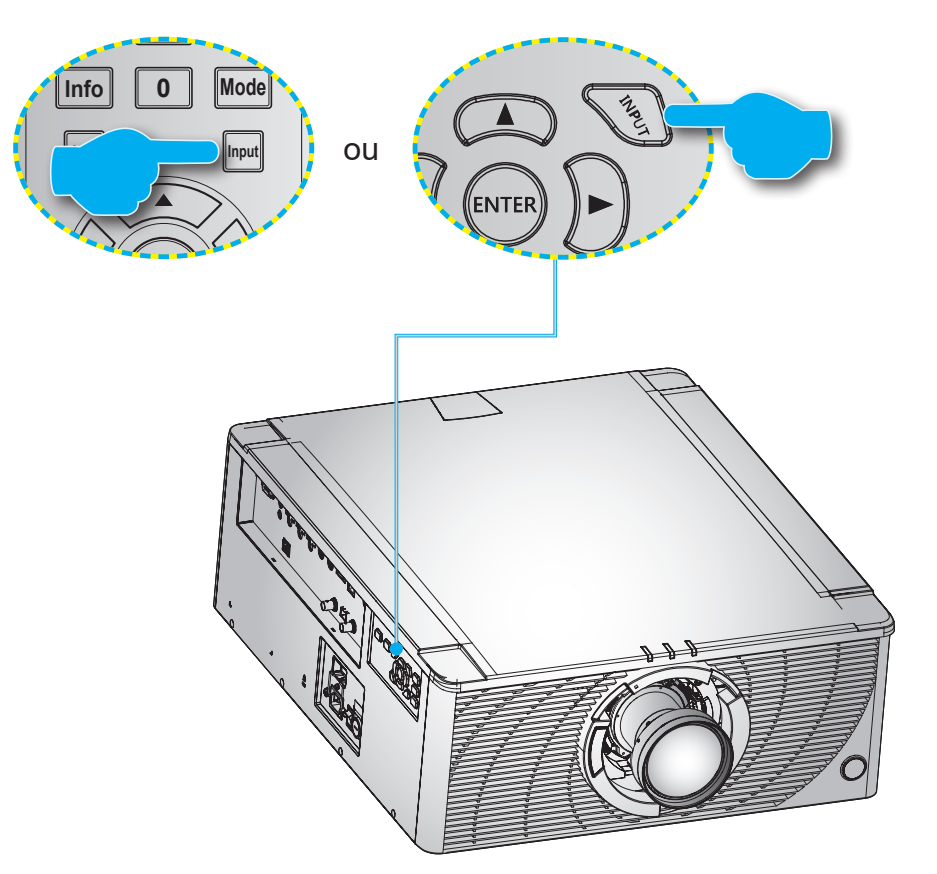

### Navegação e funcionalidades do menu

O projetor tem menus multilingues de exibição em tela (OSD) que permitem ajustar a imagem e alterar uma variedade de configurações.

- 1. Para abrir o menu OSD, pressione a tecla **Menu** no controle remoto ou no teclado do projetor.
- Para selecionar um menu principal ou submenu, use os botões ▲ e ▼ para realçá-lo. Então pressione ▶ ou Enter para entrar no menu.
- Para selecionar um item de menu, use os botões ▲ e ▼ para realçá-lo. Em seguida, use os botões
   ▲▼◀▶ para ajustar essa configuração e pressione Enter.
- 4. Pressione  $\blacktriangleleft$  ou **Sair** para retornar ao menu anterior ou sair do menu OSD se no mais alto nível.

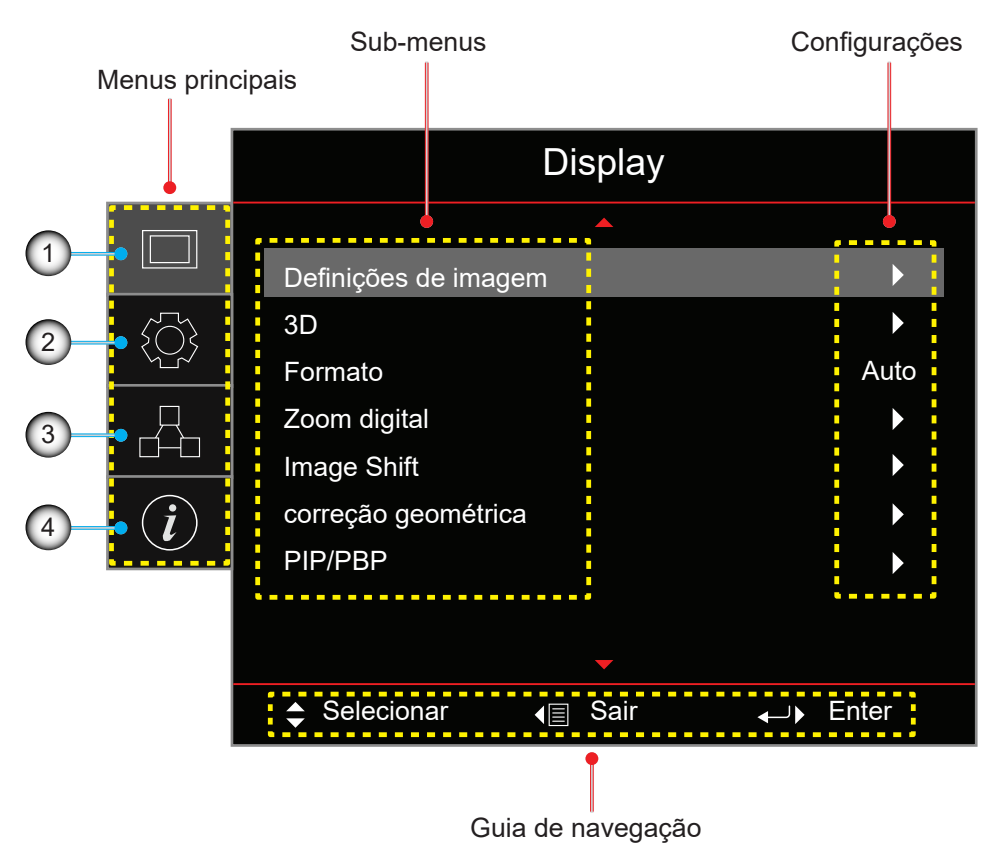

| Nº. | Item                 | Nº. | Item                |
|-----|----------------------|-----|---------------------|
| 1.  | Menu de exibição     | 3.  | Menu de rede        |
| 2.  | Menu de configuração | 4.  | Menu de informações |

### Árvore do menu OSD

| Menu<br>principal | Sub-menus               |                  |                        |                          | Configurações                                                                                                    |
|-------------------|-------------------------|------------------|------------------------|--------------------------|----------------------------------------------------------------------------------------------------|
| Display           | Definições de<br>imagem | Modo Display     |                        |                          | Apresentação / Luminosidade / Cinema /<br>HDR / sRGB / DICOM SIM. / Mescla /<br>Utilizador / 3D                                  |
|                   |                         | cor da parede    |                        |                          | Desligar (padrão) / Quadro negro /<br>luz amarela / luz verde / luz azul /<br>cor-de-rosa / Cinza                                |
|                   |                         | Dynamic Range    | HDR                    |                          | Desligar / Auto (padrão)                                                                                                    |
|                   |                         |                  | Modo de image          | em HDR                   | Luminosidade / Padrão (padrão) / Filme /<br>Detail / SMPTE 2084                                                                  |
|                   |                         |                  | Modo Demo H            | DR                       | Desligar (padrão) / Ligar                                                                                                    |
|                   |                         | Luminosidade     |                        |                          | 0 ~ 100                                                                                                    |
|                   |                         | Contraste        |                        |                          | 0 ~ 100                                                                                                    |
|                   |                         | Nitidez          |                        |                          | 1 ~ 15                                                                                                    |
|                   |                         | Cor              |                        |                          | 0 ~ 100                                                                                                    |
|                   |                         | Tonalidade       |                        |                          | 0 ~ 100                                                                                                    |
|                   |                         | Gamma            |                        |                          | Filme / Video / Gráficos / Padrão(2.2) / 3D /<br>Quadro negro / DICOM SIM. / 1.8 / 2.0 / 2.4                                     |
|                   |                         | Config. de cores | BrilliantColor™        |                          | 0 ~ 10                                                                                                    |
|                   |                         |                  | Temperatura de         | e Cor                    | Quente / Padrão / Cool                                                                                                    |
|                   |                         |                  | combinação<br>de cores | Cor                      | Vermelho (padrão) / Verde / Azul / Ciano /<br>Amarelo / Magenta / Branco (R / G / B / C /<br>Y / M / W)                          |
|                   |                         |                  |                        | R/G/B/<br>C/Y/M          | <ul> <li>Saturação: 0 ~ 254 (padrão: 127)</li> <li>Matiz: 0 ~ 254 (padrão: 127)</li> <li>Ganho: 0 ~ 254 (padrão: 127)</li> </ul> |
|                   |                         |                  |                        | W                        | <ul> <li>Vermelho: 0 ~ 254 (padrão: 127)</li> <li>Verde: 0 ~ 254 (padrão: 127)</li> <li>Azul: 0 ~ 254 (padrão: 127)</li> </ul>   |
|                   |                         |                  |                        | Reset                    | Cancelar (padrão) /Sim                                                                                                    |
|                   |                         |                  |                        | Sair                     |                                                                                                    |
|                   |                         |                  | RGB Ganhos/<br>Parcial | Ganho de cor<br>Vermelho | 0 ~ 100                                                                                                    |
|                   |                         |                  |                        | Ganho de cor<br>Verde    | 0 ~ 100                                                                                                    |
|                   |                         |                  |                        | Ganho de cor Azul        | 0~100                                                                                                    |
|                   |                         |                  |                        | Vermelho Parcial         | 0~100                                                                                                    |
|                   |                         |                  |                        | Verde Parcial            | 0~100                                                                                                    |
|                   |                         |                  |                        | Azul Parcial<br>Posot    | 0~ 100<br>Cancolar (padrão) / Sim                                                                                                |
|                   |                         |                  |                        | Sair                     |                                                                                                    |
|                   |                         |                  | Espaço de cor          |                          | Auto (padrão) / RGB / YUV / RGB (0~255) /<br>RGB (16~235)                                                                        |
|                   |                         | UltraDetail      |                        |                          | Desligar / 1 / 2 / 3                                                                                                    |
|                   |                         | Preto Extremo    |                        |                          | Desligar (padrão) / Ligar                                                                                                    |
|                   |                         | Dvnamic Black    |                        |                          | Desligar (padrão) / Ligar                                                                                                    |
|                   |                         | Modo Luminoso    |                        |                          | Potência Constante / Luminosidade<br>Constante / Modo Eco                                                                        |
|                   |                         | Nível de Energia |                        |                          | 1 ~ 100 (30% ~ 100%) (padrão: 100)                                                                                               |
|                   |                         | Motor Puro       | PureContrast           |                          | Desligar / Ligar                                                                                                    |
|                   |                         |                  | PureColor              |                          | Desligar / 1 / 2 / 3 / 4 / 5                                                                                                    |
|                   |                         |                  | PureMotion             |                          | Desligar / 1 / 2 / 3                                                                                                    |
|                   |                         |                  | Demonstração           | PureMotion               | Desligar (padrão) / Divisão H / Divisão V                                                                                        |
|                   |                         | Reset            |                        |                          |                                                                                                    |
|                   |                         |                  |                        |                          |                                                                                                    |

| Menu<br>principal | Sub-menus                |                              |                 | Configurações                                                                                                    |
|-------------------|--------------------------|------------------------------|-----------------|----------------------------------------------------------------------------------------------------|
| Display           | 3D                       | Modo 3D                      |                 | Ligar (padrão) /Desligar                                                                                                    |
|                   |                          | Formato 3D                   |                 | Auto (padrão) / Lado a Lado /<br>Cima e Baixo / Sequencia de Imagens /                                                                                                    |
|                   |                          | 20.20                        |                 | 2D (podržo) / L / P                                                                                                    |
|                   |                          | Journal Sing 2D              |                 | SD (padrao) / L / R                                                                                                    |
|                   |                          |                              |                 | Desligar (padrao) /Ligar                                                                                                    |
|                   |                          | Salda de<br>Sincronização 3D |                 | Ao emissor (padrao) / Ao Proximo Projetor                                                                                                    |
|                   |                          | Referência E/D               |                 | Campo GPIO (padrão) / 1º Quadro                                                                                                    |
|                   |                          | Atraso de Quadro 3D          | )               | 1 ~ 200                                                                                                    |
|                   |                          | Reset                        |                 |                                                                                                    |
|                   | Formato                  |                              |                 | 4:3 / 16:9 / 16:10 / LBX / Nativo / Auto                                                                                                    |
|                   | Zoom digital             | Zoom H                       |                 | 50% ~ 400% (padrão: 100%)                                                                                                    |
|                   |                          | Zoom V                       |                 | 50% ~ 400% (padrão: 100%)                                                                                                    |
|                   |                          | Sair                         |                 |                                                                                                    |
|                   | Image Shift              | H (Horizontal)               |                 | 0 ~ 100 (padrão: 50)                                                                                                    |
|                   | 0                        | V (Vertical)                 |                 | 0 ~ 100 (padrão: 50)                                                                                                    |
|                   | correção                 | Modo PC                      |                 | Desligar (padrão) / Ligar                                                                                                    |
|                   | geométrica               | Arco H                       |                 | $0 \sim 100 \text{ (padrão: 50)}$                                                                                                    |
|                   |                          | Arco V                       |                 | $0 \sim 100 (padrão: 50)$                                                                                                    |
|                   |                          | A cantos                     |                 | Superior esquerdo / Superior direito /                                                                                                    |
|                   |                          | 4 cantos                     |                 | Inferior esquerdo / Canto inferior direito                                                                                                    |
|                   |                          | H Keystone                   |                 | 0 ~ 40 (padrão: 20)                                                                                                    |
|                   |                          | Trapézio vertical            |                 | 0 ~ 40 (padrão: 20)                                                                                                    |
|                   |                          | Reset                        |                 |                                                                                                    |
|                   | PIP/PBP                  | Tela                         |                 | Desligar / PIP/PBP                                                                                                    |
|                   |                          | Local                        |                 | <ul> <li>PIP-Canto Inferior Direito(padrão) /<br/>PIP-Base esquerda / PIP-Canto Superior<br/>Esquerdo / PIP-Canto Superior Direito</li> <li>PBP, Principal Esquerda(padrão) /<br/>PBP, Principal Topo / PBP, Principal<br/>Direita / PBP, Principal Base</li> </ul> |
|                   |                          | Tamanho                      |                 | Grande / Medio / Pequeno                                                                                                    |
|                   |                          | Fonte principal              |                 | HDMI1 / HDMI2 / DisplayPort / HDBaseT /                                                                                                    |
|                   |                          |                              |                 | 3G-SDI                                                                                                    |
|                   |                          | Sub Fonte                    |                 | HDMI1 / HDMI2 / DisplayPort / HDBase I /<br>3G-SDI                                                                                                    |
|                   |                          | Troca                        |                 |                                                                                                    |
| Configuração      | Direcção de<br>Projecção |                              |                 | Frente (padrão) / Retroproj. / Teto-topo /<br>Trás-topo                                                                                                    |
|                   | Configurações de         | Zoom                         |                 | · · · ·                                                                                                    |
|                   | lente                    | Foco                         |                 |                                                                                                    |
|                   |                          | Função de lente              |                 | Trava / Desbloquear (padrão)                                                                                                    |
|                   |                          | Deslocamento da              |                 | Para cima / Para baixo / Esquerdo / Direita                                                                                                    |
|                   |                          | Calibração da lente          |                 | Sim / Não                                                                                                    |
|                   |                          | Memória da lente             | Aplicar Posição | Graver 1 ~ 5                                                                                                    |
|                   |                          |                              | Aplical Posição |                                                                                                    |
|                   |                          |                              | Booot           | Sim / Não                                                                                                    |
|                   | Definiçãos de            | Liner directory out          | 172261          | Desliger (nedrão) / Lizzz                                                                                                    |
|                   | potência                 |                              |                 |                                                                                                    |
|                   |                          | Desligar Auto. (min)         |                 | $0 \sim 180$ (incremento de 5 min) (padrão: 20)                                                                                                    |
|                   |                          | Gronometro (min)             | O annual line l | $0 \sim 990$ (incremento de 30 min) (padrão: 0)                                                                                                    |
|                   |                          |                              | Sempre ligado   | Sim / Não (padrão)                                                                                                    |
|                   |                          | Modo de Energia (Es          | pera)           | Eco. (padrão) / Ativar / Comunicação                                                                                                    |

| Menu<br>principal | Sub-menus                 |                      |                       | Configurações                                                                                                    |
|-------------------|---------------------------|----------------------|-----------------------|----------------------------------------------------------------------------------------------------|
| Configuração      | Segurança                 | Segurança            |                       | Desligar / Ligar                                                                                                    |
|                   |                           | Timer de segurança   |                       | Mês / Dia / Hora                                                                                                    |
|                   |                           |                      |                       | MM / DD / HH (RS232 Apenas)                                                                                                    |
|                   |                           | Mudar Senha          |                       |                                                                                                    |
|                   | Modelo de teste           |                      |                       | Desligar / Verde Grelha / Magenta Grelha /<br>Branco Grelha / Branco / Preto / Vermelho /<br>Verde / Azul / Amarelo / Magenta / Ciano                                                                                                    |
|                   | Ajustes remotos           | Função IR            | Frente                | Desligar / Ligar (padrão)                                                                                                    |
|                   |                           |                      | Торо                  | Desligar / Ligar (padrão)                                                                                                    |
|                   |                           |                      | HDBaseT               | Desligar (padrão) / Ligar                                                                                                    |
|                   |                           | Código Remoto        |                       | 00 ~ 99                                                                                                    |
|                   |                           | Configurações de At  | alho                  | Formato/Congelar Tela                                                                                                    |
|                   | Trigger 12V               |                      |                       | Desligar (padrão) / Ligar                                                                                                    |
|                   | ID do Projetor            |                      |                       | 00 ~ 99                                                                                                    |
|                   | Sensor de Luz             |                      |                       | Padrão / Manual                                                                                                    |
|                   | Configurações de          | LED do Teclado       |                       | Desligar / Ligar (padrão)                                                                                                    |
|                   | Opções                    | Lingua               |                       | English (default) / Deutsch / Français /<br>Italiano / Español / Português / Polski /<br>Nederlands / Svenska / Norsk/Dansk /<br>Suomi / ελληνικά / 繁體中文 / 简体中文 /<br>日本語 / 한국어 / Русский / Magyar / Čeština /<br>فربي / ١٢٣kçe / عربي<br>Bahasa Indonesia / Română / Slovakian |
|                   |                           | Menu Definições      | Local do Menu         | Superior Esquerdo / Superior Direito / Centro<br>(padrão) / Inferior Esquerdo / Inferior Direito                                                                                                    |
|                   |                           |                      | Transparência do Menu | 0~9                                                                                                    |
|                   |                           |                      | Menu do temporizador  | Desligar / 5 seg / 10 seg / 15 seg (padrão)                                                                                                    |
|                   |                           | Auto fonte           |                       | Desligar (padrão) /Ligar                                                                                                    |
|                   |                           | Origem de entrada    |                       | HDMI1 / HDMI2 / DisplayPort / HDBaseT /<br>3G-SDI                                                                                                    |
|                   |                           | Alta altitude        |                       | Desligar (padrão) / Ligar                                                                                                    |
|                   |                           | Esconder Informaçã   | 0                     | Desligar (padrão) / Ligar                                                                                                    |
|                   |                           | Logotipo             |                       | Padrão / Neutro                                                                                                    |
|                   |                           | Cor de fundo         |                       | Nenhum / Azul (padrão) / Vermelho / Verde /<br>Cinza / Logotipo                                                                                                    |
|                   |                           | Taxa de Bits Porta S | Serial                | 9600 / 14400 / 19200 (padrão) / 38400 /<br>57600 / 115200                                                                                                    |
|                   |                           | Caminho da Porta S   | erial                 | RS232 (padrão) / HDBaseT                                                                                                    |
|                   |                           | HDMI1                |                       | EDID 1.4 / EDID 2.0 (padrão)                                                                                                    |
|                   |                           | HDMI2                |                       | EDID 1.4 / EDID 2.0 (padrão)                                                                                                    |
|                   |                           | HDBaseT              |                       | EDID 1.4 / EDID 2.0 (padrão)                                                                                                    |
|                   | Atualização do<br>Sistema |                      |                       | Cancelar (padrão) / Sim                                                                                                    |
|                   | Reset                     | Reset OSD            |                       | Cancelar (padrão) / Sim                                                                                                    |
|                   |                           | Reset para configura | ações padrão          | Cancelar (padrão) / Sim                                                                                                    |
| Rede              | WLAN                      | WLAN                 |                       | Desligar / Ligar (padrão)                                                                                                    |
|                   |                           | Máscara de sub-red   | e                     | Padrão: 255.255.255.0                                                                                                    |
|                   |                           | Endereço IP          |                       | Padrão: 192.168.1.1                                                                                                    |
|                   |                           | IP Inicial           |                       | (Apenas leitura)                                                                                                    |
|                   |                           | IP Final             |                       | (Apenas leitura)                                                                                                    |
|                   |                           | SSID                 |                       | (Apenas leitura)                                                                                                    |
|                   |                           | Aplicar              |                       |                                                                                                    |

| Menu<br>principal | Sub-menus                                                                                                    |                      | Configurações             |
|-------------------|----------------------------------------------------------------------------------------------------|----------------------|---------------------------|
| Rede              | LAN                                                                                                    | Endereço MAC         | (Apenas leitura)          |
|                   |                                                                                                    | DHCP                 | Desligar (padrão) / Ligar |
|                   |                                                                                                    | Endereço IP          | Padrão: 192.168.0.100     |
|                   |                                                                                                    | Máscara de sub-rede  | Padrão: 255.255.255.0     |
|                   |                                                                                                    | Gateway              | Padrão: 192.168.0.51      |
|                   |                                                                                                    | DNS                  | Padrão: 0.0.0.0           |
|                   |                                                                                                    | Aplicar              |                           |
|                   | Controle do                                                                                                    | Crestron             | Desligar / Ligar (padrão) |
|                   |                                                                                                    | Extron               | Desligar / Ligar (padrão) |
|                   |                                                                                                    | PJ Link              | Desligar / Ligar (padrão) |
|                   |                                                                                                    | AMX Device Discovery | Desligar / Ligar (padrão) |
|                   |                                                                                                    | Telnet               | Desligar / Ligar (padrão) |
|                   |                                                                                                    | HTTP                 | Desligar / Ligar (padrão) |
|                   | Reiniciar Rede                                                                                                    |                      |                           |
| Informações       | Regulamentar                                                                                                    |                      | (Apenas leitura)          |
|                   | Número de Sér                                                                                                    | ie                   | (Apenas leitura)          |
|                   | Fonte principal                                                                                                    |                      | (Apenas leitura)          |
|                   | Resolução Prin                                                                                                    | icipal               | (Apenas leitura)          |
|                   | Formato do Sinal Principal<br>Relógio de Pixel Principal<br>Atualização Principal Horz<br>Atualização Vert Principal<br>Sub Fonte<br>Sub Resolução<br>Formato do Sub Sinal |                      | (Apenas leitura)          |
|                   |                                                                                                    |                      | (Apenas leitura)          |
|                   |                                                                                                    |                      | (Apenas leitura)          |
|                   |                                                                                                    |                      | (Apenas leitura)          |
|                   |                                                                                                    |                      | (Apenas leitura)          |
|                   |                                                                                                    |                      | (Apenas leitura)          |
|                   |                                                                                                    |                      | (Apenas leitura)          |
|                   | Sub Relógio de                                                                                                    | Pixel                | (Apenas leitura)          |
|                   | Sub Atualização                                                                                                    | o Horz               | (Apenas leitura)          |
|                   | Sub Atualização                                                                                                    | o Vert               | (Apenas leitura)          |
|                   | Modo Display                                                                                                    |                      | (Apenas leitura)          |
|                   | Configuração d                                                                                                    | le Espaço de Cor     | (Apenas leitura)          |
|                   | Modo de Energ                                                                                                    | jia (Espera)         | (Apenas leitura)          |
|                   | Horas de Proje                                                                                                    | ção                  | (Apenas leitura)          |
|                   | Código Remoto                                                                                                    | )                    | (Apenas leitura)          |
|                   | Endereço IP da                                                                                                    | a LAN                | (Apenas leitura)          |
|                   | SSID                                                                                                    |                      | (Apenas leitura)          |
|                   | ID do Projetor                                                                                                    |                      | (Apenas leitura)          |
|                   | Modo Luminos                                                                                                    | 0                    | (Apenas leitura)          |
|                   | Versão FW                                                                                                    | Versão global        | (Apenas leitura)          |
|                   | Versão F-MCU                                                                                                    |                      | (Apenas leitura)          |
|                   | Versão de S-M                                                                                                    | CU                   | (Apenas leitura)          |
|                   | Versão da Imaç                                                                                                    | gem F                | (Apenas leitura)          |
|                   | Versão Format                                                                                                    | ter                  | (Apenas leitura)          |
|                   | Versão da LAN                                                                                                    |                      | (Apenas leitura)          |

### Menu de exibição

Saiba como configurar as configurações de exibição do projetor.

#### Sub-menus

- Definições de imagem
- 3D
- Formato
- Zoom digital
- Image Shift
- correção geométrica
- PIP/PBP

#### Definições de imagem

O menu de Configurações de imagem oferece várias funções para otimizar a imagem projetada para alcançar a melhor qualidade de imagem em todos os tipos de ambientes, em consideração com fatores como a fonte de entrada, cor da tela, e iluminação ambiente.

#### Modo Display

Há uma série de modos de exibição que são predefinidos para diferentes tipos de imagens.

- **Apresentação:** Melhor para a exibição de slides em uma sala iluminada.
- Luminosidade: Melhor para as instalações que requerem imagens de alta luminosidade.
- Cinema: Melhor para vídeos projetados em uma sala escura.
- **HDR:** Melhor para a exibição de conteúdo High Dynamic Range (HDR).
- **sRGB:** Cor da imagem padronizada que coincide com o padrão de cor sRGB.
- DICOM SIM.: Melhor para projetar imagens médicas monocromáticas, como diagrama de raios-X.
- Mescla: Melhor para instalações do projetores múltiplos.
- Utilizador: Configurações de imagem salvas pelo usuário.
- **3D:** Melhor para reproduzir vídeos 3D.

#### cor da parede

Defina a cor da parede do projetor para alcançar o melhorar desempenho para a parede específica. As opções disponíveis são Desligar, Quadro negro, luz amarela, luz verde, luz azul, cor-de-rosa, e Cinza.

#### Dynamic Range

Configurar as definições para a função de High Dynamic Range (HDR).

- HDR
  - Desligar: Desligue a função HDR do projetor, e o projetor anuncia que não suporta conteúdo HDR para que o dispositivo de entrada envie apenas sinais de SDR.
  - Auto: Quando receber sinais de HDR, o projetor muda automaticamente para o modo de exibição HDR.
- Modo de imagem HDR
  - Luminosidade: Aumente a saturação de cor para imagens mais brilhantes.
  - **Padrão:** Faça as imagens parecerem mais realistas e naturais.
  - Filme: Melhore os detalhes da imagem para vídeos.
  - **Detail:** Melhore os detalhes da imagem em cenas escuras.
  - SMPTE 2084: Otimize o desempenho de imagem para atender o padrão SMPTE 2084.
- Modo Demo HDR: Quando definido para Ligado, o projetor é capaz de receber sinais de HDR, mas sua capacidade de processar metadados HDR está desativada. Este modo é usado para demonstração de vendas.

#### Luminosidade

Regule o brilho luminoso da imagem projetada para se adaptar à luz ambiente diferente.

#### **Contraste**

Ajuste a proporção de contraste da imagem projetada. O contraste controla o grau de diferença entre as partes mais claras e mais escuras da imagem.

#### <u>Nitidez</u>

Ajuste a nitidez dos detalhes na imagem projetada para tornar a imagem mais clara e nítida.

#### <u>Cor</u>

Transforma imagens de vídeo a partir do preto e branco para obter uma cor saturada.

#### <u>Tonalidade</u>

Ajusta o equilíbrio do vermelho e do verde em imagens de vídeo.

#### <u>Gamma</u>

Selecione um valor de gama apropriado para otimizar a conformidade para diferentes fontes de entrada.

- Filme: Melhor para a definição home theater.
- Video: Melhor para fontes de vídeo ou TV.
- Gráficos: Melhor para projetar fotografias para entrada de PC.
- Padrão(2.2): Valor gama padrão.
- **3D:** Melhor para reproduzir vídeos 3D.
- Quadro negro: Melhor para projetar em um quadro negro.
- **DICOM SIM.:** Melhor para projetar imagens médicas monocromáticas, como diagrama de raios-X.
- **1.8 / 2.0 / 2.4:** Selecione um valor de gama predefinido para ajustar o desempenho da imagem. Em geral, quanto menor o valor, mais claras as áreas escuras da imagem se tornarão.

#### Config. de cores

Configure as definições de cor da imagem projetada para melhorar o desempenho de cor.

- **BrilliantColor™:** Algoritmo de processamento de imagem avançado que permite o uso de mais cores na roda de cores, resultando em maior luminosidade, proporcionando cores mais verdadeiras e mais vibrantes na imagem projetada.
- **Temperatura de Cor:** Ajuste os temperatura de cor da imagem projetada. As opções disponíveis são Quente, Padrão, e Cool.
- combinação de cores: Alterar a cor de uma imagem projetada, ajustando cada componente de cor na imagem. A cor ajustável inclui vermelho, verde, azul, ciano, magenta, amarelo, e preto (R / G / B / C / Y / H / W).
  - **Cor:** Selecione uma cor para ajuste adicional.
  - (R / G / B / C / Y / M) Saturação / Matiz / Ganho: Altere o valor de matiz, saturação e ganho para ajustar o vermelho, verde, azul, ciano, amarelo ou magenta na imagem projetada.
    - Saturação: Ajuste a saturação da cor selecionada. O valor indica as mudanças de cor a partir de ou para o branco no centro do diagrama de cromaticidade.
    - Matiz: Ajuste a matiz da cor selecionada. O valor reflete o número de graus de rotação em torno do diagrama de cromaticidade da cor original. Valor crescente indica a rotação no sentido anti-horário, e valor decrescente, a rotação no sentido horário.
    - Ganho: Ajuste o ganho da cor selecionada. Aumente o valor para clarear a imagem (adicionar branco a uma cor) ou diminua o valor para escurecer a imagem (adicionar preto a uma cor).

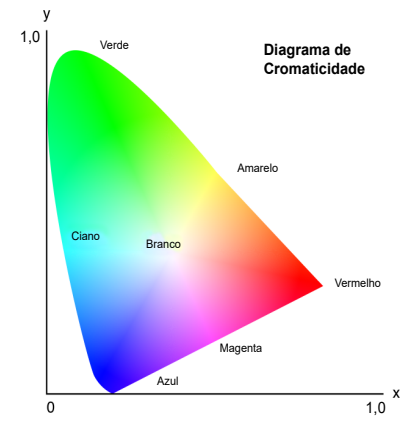

- (W) Vermelho / Verde / Azul: Altere o valor de vermelho, verde e azul para ajustar a cor branca.
- **Reset:** Redefina a cor selecionada para as configurações padrão de fábrica.
- **Sair:** Sair do sub-menu.
- RGB Ganhos/Parcial: Ganho e polarização são controles individuais para cada canal RGB usado para definir a escala de cinza. Os Ganhos calibram a cor das partes escuras e Polarização calibra as partes brancas.
  - Vermelho / Verde / Ganho de cor Azul: Ajuste a cor das áreas claras da imagem.
  - Vermelho / Verde / Azul Parcial: Ajuste a cor de áreas escuras da imagem.
  - **Reset:** Redefine as configurações para os valores padrão de fábrica.
  - **Sair:** Sair do sub-menu.
- **Espaço de cor:** Selecione um espaço de cores que foi especialmente ajustado para o sinal de entrada. As opções disponíveis são Auto, RGB, YUV, RGB (0-255), e RGB (16-235). Escolha RGB apenas para a entrada HDMI.

#### <u>UltraDetail</u>

Ajuste as bordas da imagem projetada para exibir imagens mais nítidas com mais detalhes.

#### Preto Extremo

Aumente automaticamente a relação de contraste por desligar a luz do laser quando imagem preta é detectada.

#### Dynamic Black

Ajuste automaticamente a relação de contraste para fontes de vídeo. Ele melhora o nível de preto em cenas escuras, reduzindo a saída de luz.

#### Modo Luminoso

Configure o modo de brilho dependendo das várias exigências de instalação.

- **Potência Constante:** Ative este modo para ajustar o brilho da imagem a um nível específico controlado pelo nível de potência do diodo de laser. Use *Nível de Energia* do menu superior para definir o nível de potência do diodo de laser.
- **Luminosidade Constante:** Mantenha o brilho da imagem que é definido em Energia Constante. Um algoritmo especial é projetado para compensar o declínio natural de brilho para que a imagem possa ser mantida em um nível de brilho fixo.
- Modo Eco: Defina o brilho da imagem para 50% do nível de brilho máximo do projetor, o que reduz o consumo de energia e prolonga o tempo de vida do projetor. O projetor atinge o seu nível máximo de brilho quando o modo de exibição é definido como Brilhante.

#### Nível de Energia

Defina o nível de potência do diodo de laser para ajustar o brilho da imagem. O valor de energia varia de 1 a 100, que cobre o nível de potência de 30% a 100%. O valor de potência ajustado é ativado quando Potência Constante no Modo de Brilho está habilitado.

#### Motor Puro

Forneça várias funções para otimizar o desempenho de imagem para mais cores realistas em cenas de filmes, e fluxo de movimento mais natural em vídeos de ação.

- **PureContrast:** Otimize o brilho em cenas de filmes escuras e claras para melhorar os detalhes da imagem.
- **PureColor:** Otimize as cores da imagem para fazer as cores parecem mais ricas e vibrantes em vídeos.
- PureMotion: Elimine o borrão de movimento ou trepidação de imagem em vídeos de ação de alta velocidade, usando a tecnologia sofisticada de interpolação frame e processamento de controle de movimento avançado.
- **Demonstração PureMotion:** Demonstre a diferença na qualidade de imagem entre as imagens processadas por PureMotion e as imagens originais.

#### <u>Reset</u>

Redefina as configurações de cor para os valores padrão de fábrica.

#### Menu 3D

O arquivo de vídeo 3D combina duas imagens ligeiramente diferentes (frames) da mesma cena que representam os diferentes pontos de vista que o olho esquerdo e direito vêm. Quando esses quadros são exibidos rápido o suficiente e vistos com óculos 3D sincronizados com os quadros esquerdo e direito, o cérebro do espectador então monta as imagens separadas em uma única imagem 3D. O Menu 3D oferece opções para configurar as funções 3D para exibir corretamente vídeos 3D.

#### Modo 3D

Ative ou desative a função 3D.

#### Formato 3D

Selecione um formato 3D adequado para o sinal de entrada 3D. As opções disponíveis são Auto, Lado a Lado, Cima e Baixo, Sequencia de Imagens, e Embalagem da estrutura.

#### <u>3D-2D</u>

Transforme o conteúdo 3D em imagens 2D.

- **3D:** Reproduza o conteúdo 3D normalmente.
- L: Reproduza as imagens esquerdas do conteúdo 3D.
- **R:** Reproduza as imagens direitas do conteúdo 3D.

#### Inverter Sinc.3D

Quando o vídeo 3D não aparecer corretamente, use esta função para inverter a 3D para a esquerda e quadros certas.

#### Saída de Sincronização 3D

Configure a transmissão do sinal de saída de sincronização 3D.

- **Ao emissor:** Envie o sinal de sincronização 3D para o emissor conectado à sincronização 3D do projetor para a porta de saída.
- Ao Próximo Projetor: Para aplicações projetores múltiplos, envie o sinal de sincronização 3D para o próximo projetor.

#### Referência E/D

Para assegurar a sincronização 3D correta, utilize esta função para definir o sinal de referência para os quadros esquerdo e direito (L/R).

- Campo GPIO: Quando receber um sinal de sincronização externo 3D a partir da sincronização 3D no cabo, o projetor seleciona automaticamente esta opção para sincronizar a referência L/R com o sinal de sincronização 3D.
- 1º Quadro: Quando o projetor gera sinal de sincronização 3D internamente, selecione essa opção para definir o primeiro quadro da fonte de entrada como referência esquerda do projetor. Se a imagem 3D não aparecer corretamente, use a função Inversão 3D para trocar os quadros esquerdo e direito.

#### Atraso de Quadro 3D

Defina um valor de atraso de quadro para o projetor para corrigir a diferença de tempo entre o sinal 3D que está sendo dado e o resultado sendo executado. Esta função só funciona quando a Referência L/R é definida como Campo GPIO.

Ao realizar mescla 3D em vários projetores, defina o atraso de quadros para cada projetor para corrigir as imagens não-síncronas.

#### <u>Reset</u>

Reinicie todas as configurações 3D.

#### Formato

Defina a proporção da imagem projetada. As opções disponíveis são 4:3, 16:9, 16:10, LBX, Nativo e Auto. Selecione Auto para mostrar o tamanho da imagem detectada.

#### Zoom digital

Ajusta o tamanho da imagem projetada. A imagem pode ser redimensionada de 50% a 400%. Depois de redimensionar a imagem com esta função, use Deslocamento de Imagem para ajustar a posição da imagem.

- **Zoom H:** Altere a altura da área projetada.
- Zoom V: Altere a largura da área projetada.
- Sair: Sair do sub-menu.

#### Image Shift

Ajuste a posição da área de exibição dentro do intervalo de deslocamento da lente. As opções disponíveis são H e V que significam deslocamento horizontal e vertical.

#### correção geométrica

Configure as configurações geométricas para remodelar a imagem para a superfície de projeção diferente.

#### Modo PC

Ative o modo de PC para usar o software de PC para configuração geométrica mais complicada. Quando o modo PC está definido para Ligado, o projetor irá carregar automaticamente as configurações de geometria de PC aplicadas anteriormente.

#### <u>Arco H</u>

Corrija a imagem projetada com cano horizontal ou distorção almofada de alfinetes.

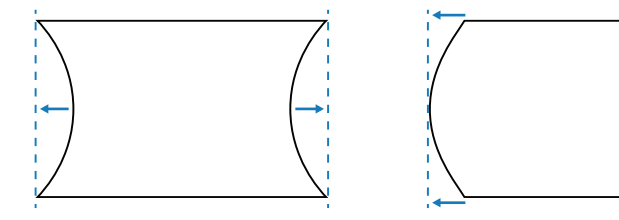

#### Arco V

Corrija a imagem projetada com cano vertical ou distorção almofada de alfinetes.

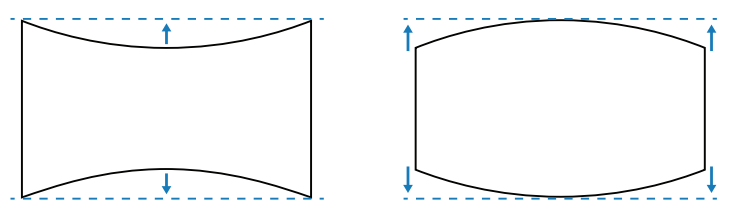

#### 4 cantos

Remodele a imagem em movimento nos 4 cantos da imagem para que ela encaixe em uma superfície de projeção específica.

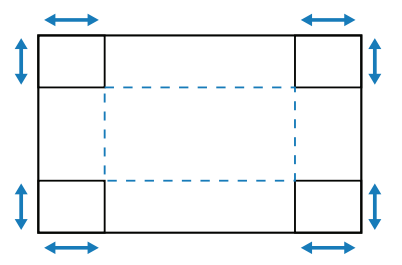

#### H Keystone

Ajuste o lado esquerdo e direito da imagem projetada para torná-la um retângulo igual. Ele é usado para as imagens com os lados direito e esquerdo desiguais.

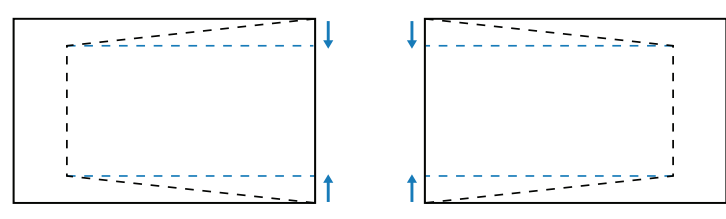

#### Trapézio vertical

Ajuste o lado superior e inferior da imagem projetada para torná-la um retângulo igual. Ele é usado para as imagens com os lados superior e inferior desiguais.

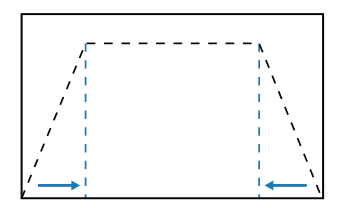

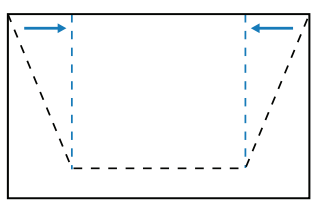

#### <u>Reset</u>

Redefine as configurações geométricas para os valores padrão de fábrica.

#### PIP/PBP

PIP/PBP (picture in picture/quadro a quadro) permite visualizar simultaneamente duas imagens de duas fontes de entrada.

#### <u>Tela</u>

Selecione o modo PIP/PBP adequado.

- **Desligar:** Desative o modo PIP/PBP.
- **PIP:** Exiba uma fonte de entrada na tela principal e a outra fonte de entrada em uma janela de inserção.
- **PBP:** Exiba duas imagens do mesmo tamanho na tela.

#### <u>Local</u>

Ajuste o layout das duas imagens. No gráfico de layout abaixo, o "P" indica a imagem principal:

Layout PIP

|                                   |         | Tamanho PIP |        |  |  |  |
|-----------------------------------|---------|-------------|--------|--|--|--|
| Layout PIP                        | Pequeno | Medio       | Grande |  |  |  |
| PIP-Canto<br>Inferior Direito     | P       | P           | P      |  |  |  |
| PIP-Base<br>esquerda              | P       | P           | P      |  |  |  |
| PIP-Canto<br>Superior<br>Esquerdo | P       | P           | P      |  |  |  |
| PIP-Canto<br>Superior Direito     | P       | P           | P      |  |  |  |

#### Layout PBP

.

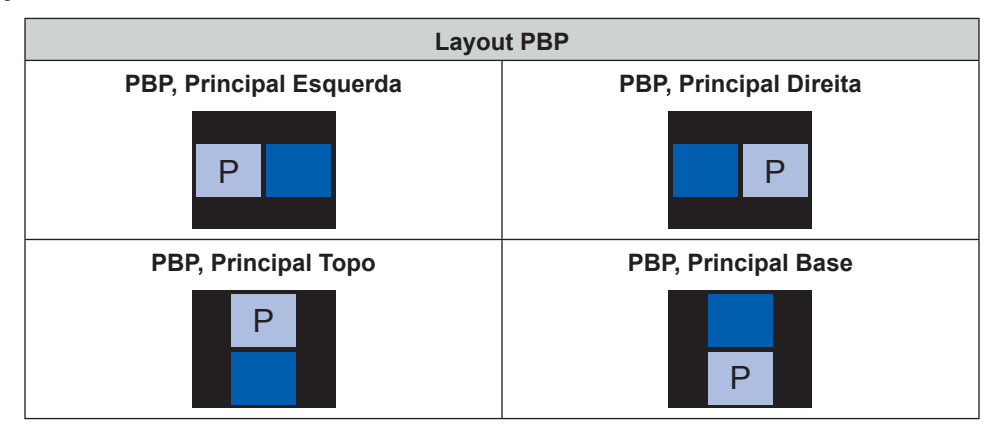

#### <u>Tamanho</u>

Altere o tamanho de exibição da sub fonte no modo PIP.

#### Fonte principal

Selecione uma entrada de entrada para ser a imagem principal. As fontes entradas disponíveis são DisplayPort, HDMI1, HDMI2, HDBaseT, e 3G-SDI.

#### Sub Fonte

Selecione uma fonte de entrada para a segunda imagem. As fontes entradas disponíveis são DisplayPort, HDMI1, HDMI2, HDBaseT, e 3G-SDI.

#### <u>Troca</u>

Troque a fonte principal e sub fonte.

#### Nota: Veja abaixo da tabela para a compatibilidade PIP/PBP.

#### Compatibilidade PIP/PBP

| Matriz PIP/PBP | DisplayPort | HDMI1 | HDMI2 | HDBaseT | 3G-SDI |
|----------------|-------------|-------|-------|---------|--------|
| DisplayPort    | —           | V     | V     | V       | V      |
| HDMI1          | V           | _     | _     | _       | _      |
| HDMI2          | V           | _     | —     | —       | —      |
| HDBaseT        | V           | _     | _     | _       | _      |
| 3G-SDI         | V           | —     | _     | _       | —      |

### Menu de configuração

Saiba como configurar as configurações de operação do projetor.

#### Sub-menus

- Direcção de Projecção
- Configurações de lente
- Definições de potência
- Segurança
- Modelo de teste
- Ajustes remotos
- Trigger 12V
- ID do Projetor
- Sensor de Luz
- Configurações de LED do Teclado
- Opções
- Atualização do Sistema
- Reset

#### Direcção de Projecção

Mude a direção de imagem selecionando um modo de projeção apropriado. As opções disponíveis são Frente, Retroproj., Teto-topo e Trás-topo, que suportam projeção frontal, projeção posterior, projeção frontal invertida para a instalação de teto-topo, e projeção posterior invertida para instalação traseira superior.

#### Configurações de lente

Defina as configurações de lente para ajustar a qualidade e a posição da imagem.

#### <u>Zoom</u>

Use os botões ▲ e ▼ para ajustar o tamanho da imagem projetada.

#### <u>Foco</u>

Use os botões ▲ e ▼ para ajustar o foco da imagem projetada.

#### Função de lente

Bloqueie a lente para evitar que os mecanismos da lente se movimentem, que desativa todas as funções da lente.

#### Deslocamento da lente

Usar os botões ▲▼◀▶ para ajustar a posição da lente para deslocar a área projetada.

#### Calibração da lente

Calibre a posição da lente para devolvê-la para o centro. Para evitar danos ao projetor e lente, sempre realize a calibração da lente antes de substituir a lente.

#### Memória da lente

Este projetor pode salvar até cinco configurações de lentes, que registra a posição da lente, zoom e foco.

- Aplicar Posição: Selecione um registo de 1 a 5 para aplicar as configurações de lente.
- Salvar Posição Atual: Selecione um registo de 1 a 5 para salvar as configurações de lentes atuais.
- **Reset:** Limpe os registros de lentes salvos.

Nota: Efetuar uma calibração de lentes limpará os registros de lentes salvos.

#### Definições de potência

Ajuste as configurações de energia para controlar o tempo de operação do projetor e modo de espera.

#### Ligar directamente

Quando definido para Ligado, o projetor liga automaticamente depois de ser conectado a uma fonte de energia.

#### Desligar Auto. (min)

Defina um temporizador de intervalo para o projetor desligar automaticamente se nenhum sinal for detectado dentro do período de tempo especificado. Pressione os botões ◀ e ▶ para adicionar ou reduzir o tempo, 5 minutos para cada pressão.

#### Cronômetro (min)

Defina um temporizador de intervalo para o projetor desligar automaticamente depois de operar pela quantidade de tempo especificado.

- **Cronômetro (min):** Pressione os botões ◀ e ▶ para adicionar ou reduzir o tempo, 30 minutos para cada pressão.
- Sempre ligado
  - Não: O temporizador de sono será zerado para 0 após o projetor desligar.
  - Sim: Ative um temporizador de sono toda vez que o projetor for ligado.

#### Modo de Energia (Espera)

Selecione o modo de energia para o projetor em estado de espera.

- Eco.: Consumo de energia mínimo (0,5 Watt) que não permite controlador de rede.
- Ativar: Consumo de energia baixo (<2 Watt) que permite que o módulo de LAN entre no modo de sono e suporta ser acordado por Wake on LAN (WoL). Quando o módulo LAN é acordado por WoL, o projetor está pronto para receber comandos através da rede.
- **Comunicação:** Mais consumo de energia que permite controlar o projetor através da rede.

#### Segurança

Configure a verificação de segurança para proteger o projetor.

#### <u>Segurança</u>

Selecione Ligado para proteger o projetor com uma senha. Se o usuário digitar a senha incorreta três vezes, uma mensagem irá aparecer avisando que o projetor será desligado em 10 segundos.

#### Timer de segurança

Especifique a duração de tempo que o projetor pode ser usado sem a senha. Uma vez que o temporizador conta a 0, o usuário deve digitar uma senha para usar o projetor. O temporizador reinicia toda vez que o projetor for ligado.

#### Mudar Senha

Mude a senha do projetor.

Nota: No último minuto antes de chegar a um temporizador especificado, incluindo Desligar Auto. (min), Cronômetro (min) e Timer de segurança, uma mensagem na tela irá aparecer avisando que o projetor será desligado em 60 segundos. Pressione qualquer tecla no teclado do controle remoto ou projetor para repor o temporizador e o projetor permanece ligado.

#### Modelo de teste

Selecione um padrão de teste. As opções disponíveis são Desligar, Verde Grelha, Magenta Grelha, Branco Grelha, Branco, Preto, Vermelho, Verde, Azul, Amarelo, Magenta, e Ciano.

#### Ajustes remotos

Defina as configurações de controle remoto de Infravermelhos (IR).

#### Função IR

Defina o receptor do controle remoto para o projetor para controlar a comunicação entre o projetor e o controle remoto IR.

- Frente: Habilitar ou desabilitar o receptor do controle remoto frontal.
- **Topo:** Habilite ou desabilite o receptor remoto superior.
- **HDBaseT:** Selecione Ligado para configurar o terminal HDBaseT como o receptor remoto.

#### Código Remoto

Atribua um código de identificação de 00 a 99 para os receptores remotos no projetor. O projetor só responde ao controle remoto IR definido com o mesmo código de identificação.

Para mais detalhes sobre a criação de um código de identificação para o controle remoto IR, veja *Configuração ID de controle remoto* em página 20.

#### Configurações de Atalho

Atribua uma função ao botão de **Atalho** no controle remoto. Ele permite que você use a função facilmente sem passar pelos menus de OSD. As funções disponíveis para o botão de **Atalho** são Proporção e Congelar Tela.

#### Trigger 12V

Quando ajustado para Ligado, a tela do projetor é automaticamente aumentada ou reduzida quando o projetor é ligado ou desligado. Esta função só funciona quando o projetor está conectado a uma tela de projeção elétrica.

#### **ID do Projetor**

Atribua um código de identificação para o projetor de 00 a 99. Utilize este código como o ID do projetor quando controlar o projetor por RS232, HDBaseT, ou outros dispositivos. Para mais informações, veja *Controle* do menu de rede em página 40.

#### Sensor de Luz

O brilho da luz decai naturalmente ao longo do tempo, embora a decadência seja muito gradual para projetores a laser. A calibração do sensor de luz ajuda a manter o ponto de cor correto e corrigir a mudança de cor da imagem projetada.

- **Padrão:** Sempre realizar a calibração do sensor de luz na fase de arrefecimento.
- Manual: Realize manualmente a calibração do sensor de luz.

#### Configurações de LED do Teclado

Ative ou desative o teclado luz de LED do projetor.

#### Opções

Ajuste as configurações básicas do projetor.

#### <u>Lingua</u>

Selecione o idioma do menu OSD. Os idiomas disponíveis são Inglês, Alemão, Francês, Italiano, Espanhol, Português, Polonês, Holandês, Sueco, Norueguês/Dinamarquês, Finlandês, Grego, Chinês Tradicional, Chinês Simplificado, Japonês, Coreano, Russo, Húngaro, Tchecoslovaco, Árabe, Tailandês, Turco, Persa, Vietnamita, Indonésio, Romeno e Eslovaco.

#### Menu Definições

Ajuste a configuração do meu OSD.

- **Local do Menu:** Escolha o local do menu de Superior Esquerdo, Superior Direito, Centro, Inferior Esquerdo, e Inferior Direito.
- Transparência do Menu: Defina o nível de transparência do menu.
- Menu do temporizador: Defina o período de tempo no menu apresentado na tela.

#### Auto fonte

Quando definido para Ligado, o projetor detecta automaticamente e seleciona a fonte de entrada. Uma vez que uma fonte de entrada é selecionado, pressione o botão de entrada no controle remoto ou teclado para alternar para outras fontes disponíveis. Quando definido para Desligado, pressionar Entrada abrirá o submenu Fonte de Entrada.

#### Origem de entrada

Selecione uma fonte de entrada do submenu fonte. As fontes entradas disponíveis são HDMI1, HDMI2, DisplayPort, HDBaseT, e 3G-SDI.

#### Alta altitude

Selecione Ligado para aumentar a velocidade da ventoinha. Para garantir a qualidade da imagem e evitar danos ao projetor, ative o modo Alta Altitude em ambiente de alta temperatura, alta umidade, ou alta altitude.

#### Esconder Informação

Selecione Ligado para ocultar as informações de status do projetor.

#### Logotipo

Configurar a tela de inicialização

- Padrão: Use a tela inicial padrão com o logotipo da marca.
- Neutro: Desative o logotipo na tela inicial.

#### Cor de fundo

Defina a cor de fundo para exibir quando nenhum sinal de entrada for detectado. As opções disponíveis são Nenhum, Azul, Vermelho, Verde, Cinza, e Logotipo.

#### Taxa de Bits Porta Serial

Selecione a taxa de transmissão da porta serial. As opções disponíveis são 9600, 14400, 19200, 38400, 57600 e 115200.

#### Caminho da Porta Serial

Selecione um caminho de porta serial para os comandos de série. As opções disponíveis são RS232 ou HDBaseT.

#### HDMI1

Quando um dispositivo de entrada for ligado a HDMI IN1, definir o grau de compatibilidade EDID para apresentar o sinal de entrada adequada. Selecione **EDID 1.4** para os dispositivos de entrada com HDMI 1.4, ou **EDID 2.0** para os dispositivos com HDMI 2.0.

#### HDMI2

Quando um dispositivo de entrada for ligado a HDMI IN2, definir o grau de compatibilidade EDID para apresentar o sinal de entrada adequada. Selecione **EDID 1.4** para os dispositivos de entrada com HDMI 1.4, ou **EDID 2.0** para o dispositivo com HDMI 2.0.

#### <u>HDBaseT</u>

Quando o projetor receber sinais HDMI de uma caixa HDBaseT, defina a compatibilidade EDID para exibir corretamente o conteúdo HDMI. Selecione **EDID 1.4** se o sinal de entrada for enviado por um dispositivo com HDMI 1.4, ou **EDID 2.0** se o dispositivo suporta HDMI 2.0.

Nota: As versões comuns HDMI são HDMI 1.4 e 2.0. Com HDMI 1.4, a taxa de 4K é limitada a 30 quadros por segundo, enquanto que HDMI 2.0 reproduz vídeo 4K sem comprometer, em 50 e 60 quadros por segundo. Este projetor suporta tanto HDMI 1.4 e 2.0. A fim de reproduzir o conteúdo HDMI corretamente, configure o EDID do projetor para os dispositivos de entrada com especificações diferentes de HDMI.

#### Atualização do Sistema

Selecione Sim para atualizar o software/firmware do sistema do projetor.

#### Reset

Redefine as configurações para os valores padrão de fábrica.

- **Reset OSD:** Redefine as configurações de OSD para os valores padrão.
- Reset para configurações padrão: Restaurar todas as configurações do projetor ao valor padrão.

### Menu de rede

Saiba como configurar as configurações de rede do projetor.

#### Sub-menus

- WLAN
- LAN
- Controle do
- Reiniciar Rede

#### Informações suplementares

- Usando o painel de controle da web
- Usando o comando RS232 por Telnet

#### WLAN

O projetor pode se conectar a uma rede sem fio usando um dongle Wifi. Use o submenu WLAN para configurar as configurações de rede sem fio para o projetor.

- WLAN: Selecione Ligado para habilitar a conexão sem fio.
- Máscara de sub-rede: Atribua a máscara de sub-rede do projetor.
- Endereço IP: Atribua o endereço IP do projetor.
- IP Inicial: Exibe o endereço de IP de Início. (Apenas leitura)
- IP Final: Exibe o endereço de IP Final. (Apenas leitura)
- SSID: Mostre o SSID da rede. (Apenas leitura)
- **Aplicar:** Aplique as configurações de rede sem fio.

#### LAN

O projetor pode se conectar a uma rede com fio usando um cabo RJ-45. Use o submenu LAN para configurar as configurações de rede com fio para o projetor.

- Endereço MAC: Exiba o endereço MAC. (Apenas leitura)
- **DHCP:** Ligue o DHCP para adquirir automaticamente o endereço IP, máscara de sub-rede, gateway e DNS.
- Endereço IP: Atribua o endereço IP do projetor.
- Máscara de sub-rede: Atribua a máscara de sub-rede do projetor.
- Gateway: Atribua o gateway do projetor.
- **DNS:** Atribua o DNS do projetor.
- **Aplicar:** Aplique as configurações de rede com fio.

#### Controle do

Este projetor pode ser controlado remotamente por um computador ou outros dispositivos externos através da conexão de rede sem fio ou com fio. Ele permite que o usuário controle um ou mais projetores de um centro de controle distante, como ligar ou desligar o projetor e ajustar o brilho ou o contraste da imagem.

Use o submenu de controle para selecionar um dispositivo de controle para o projetor.

- **Crestron:** Controle o projetor com o controlador Crestron e software relacionado. (Porta: 41794) Para mais informações, visite http://www.crestron.com.
- **Extron:** Controle o projetor com dispositivos Extron. (Porta: 2023) Para mais informações, visite http://www.extron.com.
- **PJ Link:** Controle o projetor com comandos PJLink v1.0. (Porta: 4352) Para mais informações, visite http://pjlink.jbmia.or.jp/english.

- **AMX Device Discovery:** Controle o projetor com dispositivos AMX. (Porta: 9131) Para mais informações, visite http://www.amx.com.
- **Telnet:** Controle o projetor usando comandos RS232 embora conexão Telnet. (Porta: 23) Para mais informações, veja *Usando o comando RS232 por Telnet* em página 43.
- **HTTP:** Controle o projetor com o navegador da web. (Porta: 80) Para mais informações, veja *Utilizando o painel de controle da web* em página 41.

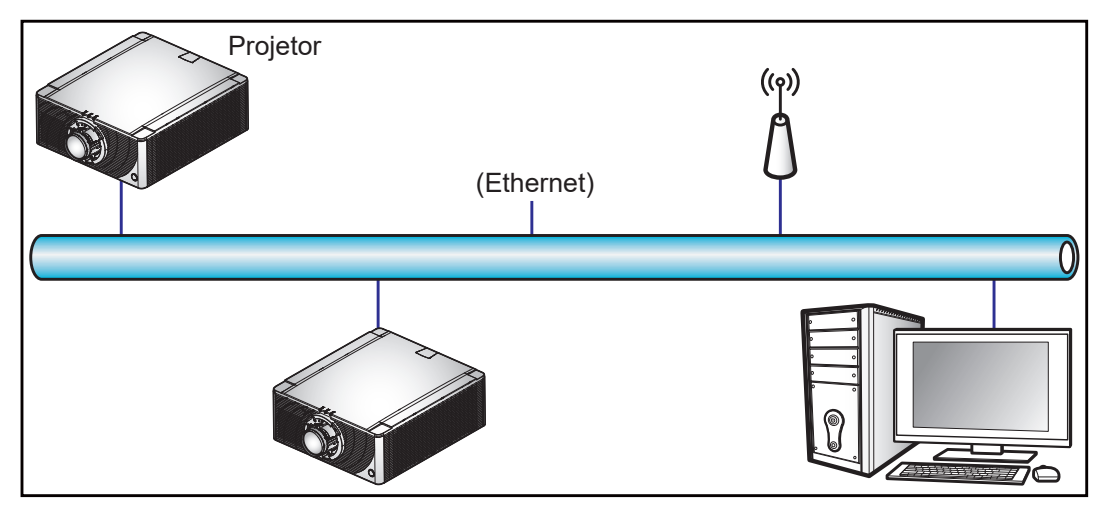

#### Nota:

- Crestron é uma marca registrada da Crestron Electronics, Inc. dos Estados Unidos.
- Extron é uma marca registrada da Extron Electronics, Inc. dos Estados Unidos.
- AMX é uma marca registrada da AMX LLC dos Estados Unidos.
- PJLink registrou pedido de marca e registro de logotipo no Japão, nos Estados Unidos da América e outros países por JBMIA.
- Para obter informações mais detalhadas sobre os vários tipos de dispositivos externos que podem ser conectados à porta e remota LAN/RJ45/controlar o projetor, bem como os comandos com suporte para esses dispositivos externos, por favor, entre em contato com o Suporte-Serviços diretamente.

#### **Reiniciar Rede**

Restaure todas as configurações de rede ao valor padrão.

#### Usando o painel de controle da web

O painel de controle web permite ao usuário configurar várias definições do projetor usando um navegador da web a partir de qualquer computador pessoal ou dispositivos móveis.

#### Requerimentos do sistema

Para usar o painel de controle da web, certifique-se os seus dispositivos e software atende aos requisitos mínimos do sistema.

- Cabo RJ45 (CAT-5e) ou dongle sem fios
- PC, laptop, celular ou tablet instalado com um navegador da web
- Navegadores da web compatíveis:
  - Internet Explorer 11 ou versão superior
  - Microsoft Edge 40 ou versão superior
  - Firefox 57 ou versão superior
  - Chrome 63 ou versão superior
  - Safari 11 ou versão superior
  - Sistema operacional dos dispositivos móveis:
    - iOS 10 ou versão superior
    - Android 5 ou versão superior

#### Visão geral do painel de controle da web

Configure as definições do projetor usando o navegador da web.

| ormation    | Projector Informat | ion               |                   |              |
|-------------|--------------------|-------------------|-------------------|--------------|
| in <b>i</b> | Projector Info     |                   | Version Info      |              |
| te & lime   | Model Name         |                   | FW Version        | 10           |
| hedule      | Serial Number      |                   | F-MCU Version     | E01.29       |
| grade       | Power Level        | 22                | S-MCU Version     | V07.52       |
|             | Power Mode         | Active            | M-MCU Version     | M00.04       |
|             | System Temperature | 25.0C             | L-MCU Version     | L00.24       |
|             | LAN IP Address     | 10.2.24.26        | K-MCU Version     | K00.13       |
| i i i       | MAC Address        | 00:50:41:8B:43:F8 | LAN Version       | B00.06       |
|             | WiFi SSID          | 031211199         | Formatter Version | F01.17(WUB4) |
| ure         | WiFi IP Address    | 192.168.1.1       | HDBaseT Version   | H31.20.00.0B |
|             |                    |                   |                   |              |

Menu

Configurações

| Menu             | Sub-menu                     | Descrição                                                                                                    |
|------------------|------------------------------|----------------------------------------------------------------------------------------------------|
| HOME<br>(INÍCIO) | Information<br>(Informações) | Ver as informações do projetor e detalhes da versão do firmware.                                                                           |
|                  | Main (Principal)             | <ul><li>Selecione as fontes de entrada do projetor.</li><li>Teclas diretas para ativar ou desativar o projetor, obturador e OSD.</li></ul> |
|                  | Date & Time<br>(Data e Hora) | Defina a data e hora do projetor.                                                                                                    |
|                  | Schedule<br>(Programação)    | Crie programações para o projetor para ligar ou desligar automaticamente.                                                                  |
|                  | Upgrade<br>(Atualizar)       | Atualize o firmware do projetor.                                                                                                    |
| Network          | LAN                          | Configure a rede com fio e conexão Crestron Control System (CCS).                                                                          |
| (Rede)           | WiFi                         | Configure a rede sem fio.                                                                                                    |
| MENU             | Picture<br>(Imagem)          | Ajuste as configurações de imagem básicos, tais como o tamanho e posição da imagem.                                                        |
|                  | Setup<br>(Configuração)      | Ajuste as configurações gerais do projetor, configurações de lente e configurações de energia.                                             |

#### Acessando o painel de controle da web

Quando a rede está disponível, conecte o projetor e o computador à mesma rede. Use o endereço do projetor como o URL da web para abrir o painel de controle da web em um navegador.

- 1. Verifique o endereço do projetor usando o menu OSD.
  - Em uma rede com fio, selecione Rede > LAN > Endereço IP.
     Nota: Certifique-se de que DHCP está habilitado
  - Em uma rede sem fio, selecione **Rede > WLAN > Gateway**.
- 2. Abra o navegador da web e digite o endereço do projetor na barra de endereço.
- 3. A página da web redireciona para o painel de controle da web.

Quando a rede não estiver disponível, veja Diretamente conectar o projetor a um computador em página 43.

#### Diretamente conectar o projetor a um computador

Quando a rede não está disponível, conecte o projetor ao computador diretamente usando um cabo RJ-45 e configure as definições de rede manualmente.

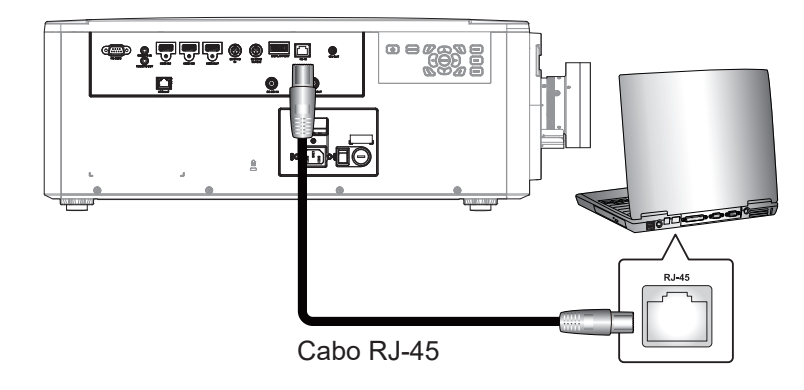

- 1. Designe um endereço IP para o projetor
  - No menu OSD, selecione **Rede > LAN**.
  - Desative o DHCP, e configure manualmente o endereço IP, a máscara de sub-rede e Gateway.
  - Pressione Enter para confirmar as configurações.
- 2. Designe um endereço IP para o computador
  - Defina o Gateway Padrão e Máscara de subrede do computador para coincidir com o projetor.
  - Defina o endereço IP do computador para coincidir com os três primeiros números do projetor. Por exemplo, se o endereço IP do projetor for 192.168.000.100, defina o endereço IP do computador para 192.168.000.xxx, onde xxx não é 100.
- 3. Abra o navegador da web e digite o endereço do projetor na barra de endereço.
- 4. A página da web redireciona para o painel de controle da web.

#### Usando o comando RS232 por Telnet

Este projetor suporta utilizar comandos RS232 através da conexão Telnet.

- 1. Configure a conexão direta entre o projetor e o computador. Vejo *Diretamente conectar o projetor a um computador* em página 43.
- 2. Desative o firewall no computador.
- Abra o diálogo de comando no computador. Para o sistema operacional Windows 7, selecione Iniciar
   > Todos os Programas > Acessórios > Prompt de Comando.
- Insira o comando "telnet ttt.xxx.yyy.zzz 23".
   Substitua "ttt.xxx.yyy.zzz" pelo endereço IP do projetor.
- 5. Pressione Enter no teclado do computador.

#### Especificação para RS232 por TELENT

- Telnet: TCP
- Porta Telnet: 23 (contate a equipe de serviço para mais detalhes)
- Utilitário Telnet: Windows "TELNET.exe" (modo console).
- Desconexão para controle RS232-por-Telnet normalmente: Fechar
- Abaixo estão as limitações para o uso utilitário Windows Telnet diretamente após a conexão telnet estar pronta:
  - Há menos de 50 bytes para carga de rede sucessiva para aplicativo de Controle Telnet.
  - Há menos de 26 bytes para um comando completo RS232 para Controle de Telnet.
  - Atraso mínimo para o próximo comando RS232 deve ser superior a 200 (ms).

### Menu de informações

Veja a informação do projetor sobre o seu status e configurações. A informação do projetor é apenas leitura.

- Regulamentar
- Número de Série
- Fonte principal
- Resolução Principal
- Formato do Sinal Principal
- Relógio de Pixel Principal
- Atualização Principal Horz
- Atualização Vert Principal
- Sub Fonte
- Sub Resolução
- Formato do Sub Sinal
- Sub Relógio de Pixel
- Sub Atualização Horz
- Sub Atualização Vert
- Modo Display
- Configuração de Espaço de Cor
- Modo de Energia (Espera)
- Horas de Projeção
- Código Remoto
- Endereço IP da LAN
- SSID
- ID do Projetor
- Modo Luminoso
- Versão FW
- Versão F-MCU
- Versão de S-MCU
- Versão da Imagem F
- Versão Formatter
- Versão da LAN

### Resoluções compatíveis

#### Quadro de tempo

| Tipo de sinal | Resolução | Taxa de Quadros (Hz) | HDMI1/HDMI2 | DisplayPort | HDBaseT | 3G-SDI |
|---------------|-----------|----------------------|-------------|-------------|---------|--------|
|               | 640x480   | 60                   | V           | V           | V       |        |
|               | 640x480   | 72                   | V           | V           | V       |        |
|               | 640x480   | 75                   | V           | V           | V       |        |
|               | 640x480   | 85                   | V           | V           | V       |        |
|               | 640x480   | 66,6                 | V           | V           | V       |        |
|               | 800x600   | 60                   | V           | V           | V       |        |
|               | 800x600   | 72                   | V           | V           | V       |        |
|               | 800x600   | 75                   | V           | V           | V       |        |
|               | 800x600   | 85                   | V           | V           | V       |        |
|               | 832x624   | 75                   | V           | V           | V       |        |
|               | 848x480   | 50                   | V           | V           | V       |        |
|               | 848x480   | 60                   | V           | V           | V       |        |
|               | 848x480   | 75                   | V           | V           | V       |        |
|               | 848x480   | 85                   | V           | V           | V       |        |
|               | 1024x768  | 60                   | V           | V           | V       |        |
|               | 1024x768  | 75                   | V           | V           | V       |        |
|               | 1024x768  | 85                   | V           | V           | V       |        |
|               | 1152x720  | 50                   | V           | V           | V       |        |
|               | 1152x720  | 60                   | V           | V           | V       |        |
|               | 1152x720  | 75                   | V           | V           | V       |        |
|               | 1152x720  | 85                   | V           | V           | V       |        |
|               | 1152x864  | 60                   | V           | V           | V       |        |
| PC            | 1152x864  | 70                   | V           | V           | V       |        |
|               | 1152x864  | 75                   | V           | V           | V       |        |
|               | 1152x864  | 85                   | V           | V           | V       |        |
|               | 1152x870  | 75                   | V           | V           | V       |        |
|               | 1280x720  | 50                   | V           | V           | V       |        |
|               | 1280x720  | 60                   | V           | V           | V       |        |
|               | 1280x720  | 75                   | V           | V           | V       |        |
|               | 1280x720  | 85                   | V           | V           | V       |        |
|               | 1280x768  | 60                   | V           | V           | V       |        |
|               | 1280x768  | 75                   | V           | V           | V       |        |
|               | 1280x768  | 85                   | V           | V           | V       |        |
|               | 1280x800  | 50                   | V           | V           | V       |        |
|               | 1280x800  | 60                   | V           | V           | V       |        |
|               | 1280x800  | 75                   | V           | V           | V       |        |
|               | 1280x800  | 85                   | V           | V           | V       |        |
|               | 1280x960  | 50                   | V           | V           | V       |        |
|               | 1280x960  | 60                   | V           | V           | V       |        |
|               | 1280x960  | 75                   | V           | V           | V       |        |
|               | 1280x960  | 85                   | V           | V           | V       |        |
|               | 1280x1024 | 50                   | V           | V           | V       |        |
|               | 1280x1024 | 60                   | V           | V           | V       |        |
|               | 1280x1024 | 75                   | V           | V           | V       |        |
|               | 1280x1024 | 85                   | V           | V           | V       |        |

| Tipo de sinal  | Resolução                    | Taxa de Quadros (Hz) | HDMI1/HDMI2 | DisplayPort | HDBaseT | 3G-SDI |
|----------------|------------------------------|----------------------|-------------|-------------|---------|--------|
|                | 1360x768                     | 50                   | V           | V           | V       |        |
|                | 1360x768                     | 60                   | V           | V           | V       |        |
|                | 1360x768                     | 75                   | V           | V           | V       |        |
|                | 1360x768                     | 85                   | V           | V           | V       |        |
|                | 1368x768                     | 60                   | V           | V           | V       |        |
|                | 1400x1050                    | 50                   | V           | V           | V       |        |
|                | 1400x1050                    | 60                   | V           | V           | V       |        |
|                | 1400x1050                    | 75                   | V           | V           | V       |        |
| PC             | 1400x900                     | 60                   | V           | V           | V       |        |
| 10             | 1400x900                     | 75                   | V           | V           | V       |        |
|                | 1600x900                     | 60                   | V           | V           | V       |        |
|                | 1600x1200                    | 60                   | V           | V           | V       |        |
|                | 1920x1080                    | 50                   | V           | V           | V       |        |
|                | 1920x1080                    | 60                   | V           | V           | V       |        |
|                | 1920x1200 RB                 | 60                   | V           | V           | V       |        |
|                | 1920x1200 RB                 | 50                   | V           | V           | V       |        |
|                | 3840x2160                    | 30                   | V           | V           | V       |        |
|                | 3840x2160                    | 60                   | V           | V           | V       |        |
| SDTV           | 480i                         | 60                   | V           | V           | V       |        |
| 0011           | 576i                         | 50                   | V           | V           | V       |        |
| EDTV           | 480p                         | 60                   | V           | V           | V       |        |
|                | 576p                         | 50                   | V           | V           | V       |        |
|                | 1080i                        | 25                   | V           | V           | V       |        |
|                | 1080i                        | 29                   | V           | V           | V       |        |
|                | 1080i                        | 30                   | V           | V           | V       |        |
|                | 720p                         | 50                   | V           | V           | V       |        |
|                | 720p                         | 59                   | V           | V           | V       |        |
|                | 720p                         | 60                   | V           | V           | V       |        |
| HDTV           | 1080p                        | 23                   | V           | V           | V       |        |
|                | 1080p                        | 24                   | V           | V           | V       |        |
|                | 1080p                        | 25                   | V           | V           | V       |        |
|                | 1080p                        | 29                   | V           | V           | V       |        |
|                | 1080p                        | 50                   | V           | V           | V       |        |
|                | 1080p                        | 50                   | V           | V           | V       |        |
|                | 1080p                        | 60                   | V           | V           | V       |        |
|                | Estrutura de                 | 00                   | v           | v           | v       |        |
|                | Quadros 1080p                | 24                   | V           |             | V       |        |
|                | Estrutura de<br>Quadros 720p | 50                   | V           |             | V       |        |
|                | Estrutura de<br>Quadros 720p | 60                   | V           |             | V       |        |
|                | Lado a Lado<br>1080i         | 50                   | V           |             | V       |        |
| ob obligatorio | Lado a Lado<br>1080i         | 60                   | V           |             | V       |        |
|                | Inferior e<br>Superior 720p  | 50                   | V           |             | V       |        |
|                | Inferior e<br>Superior 720p  | 60                   | V           |             | V       |        |
|                | Inferior e<br>Superior 1080p | 24                   | V           |             | V       |        |

| Tipo de sinal | Resolução                  | Taxa de Quadros (Hz) | HDMI1/HDMI2 | DisplayPort | HDBaseT | 3G-SDI |
|---------------|----------------------------|----------------------|-------------|-------------|---------|--------|
| Sequência de  | 1280x720                   | 120                  | V           | V           | V       |        |
| Quadros 3D    | 1080p                      | 120                  | V           | V           | V       |        |
|               |                            | 23,976               | V           | V           | V       |        |
|               |                            | 24,000               | V           | V           | V       |        |
|               |                            | 25,000               | V           | V           | V       |        |
|               | 2940-2160                  | 29,970               | V           | V           | V       |        |
| 41            | 304082100                  | 30,000               | V           | V           | V       |        |
|               |                            | 50,000               | V           | V           | V       |        |
|               |                            | 59,940               | V           | V           | V       |        |
|               |                            | 60,000               | V           | V           | V       |        |
|               | 480i YcbCr422<br>10bit     | 59,94                |             |             |         | V      |
| 30-301        | 576i YcbCr422<br>10bit     | 50                   |             |             |         | V      |
|               | 720p YcbCr422<br>10bit     | 50                   |             |             |         | V      |
|               |                            | 59,94                |             |             |         | V      |
|               |                            | 60                   |             |             |         | V      |
|               | 1080i<br>YcbCr422 10bit    | 50                   |             |             |         | V      |
|               |                            | 59,94                |             |             |         | V      |
|               |                            | 60                   |             |             |         | V      |
|               | 1080p<br>YebCr422 10bit    | 23,98                |             |             |         | V      |
| HD-3DI        |                            | 24                   |             |             |         | V      |
|               |                            | 25                   |             |             |         | V      |
|               |                            | 29,97                |             |             |         | V      |
|               |                            | 30                   |             |             |         | V      |
|               |                            | 25                   |             |             |         | V      |
|               | 1080sF<br>YcbCr422 10bit   | 29,97                |             |             |         | V      |
|               |                            | 30                   |             |             |         | V      |
|               | 1000                       | 50                   |             |             |         | V      |
| 3GA-SDI       | 1080p<br>YcbCr422 10bit    | 59,94                |             |             |         | V      |
|               |                            | 60                   |             |             |         | V      |
|               | 1080p                      | 50                   |             |             |         | V      |
| 3GB-SDI       | YcbCr422 10bit<br>Com 352M | 59,94                |             |             |         | V      |
|               | Payload ID                 | 60                   |             |             |         | V      |

Nota: "RB" significa "branqueamento reduzido".

#### Tabela EDID

| WUXGA / Analógico   |                   |                    |  |  |  |  |  |
|---------------------|-------------------|--------------------|--|--|--|--|--|
| Tempo estabelecido: | Tempo padrão:     | Detalhes de tempo: |  |  |  |  |  |
| 720x400 @ 70 Hz     | 1440x900 @ 75 Hz  | 1920x1080 @ 60 Hz  |  |  |  |  |  |
| 720x400 @ 88 Hz     | 1280x800 @ 75 Hz  | 1920x1200 @ 60 Hz  |  |  |  |  |  |
| 640x480 @ 60 Hz     | 1280x1024 @ 60 Hz |                    |  |  |  |  |  |
| 640x480 @ 67 Hz     | 1360x765 @ 60 Hz  |                    |  |  |  |  |  |
| 640x480 @ 72 Hz     | 1440x900 @ 60 Hz  |                    |  |  |  |  |  |
| 640x480 @ 75 Hz     | 1400x1050 @ 60 Hz |                    |  |  |  |  |  |
| 800x600 @ 56 Hz     | 1600x1200 @ 60 Hz |                    |  |  |  |  |  |
| 800x600 @ 60 Hz     | 1680x1050 @ 60 Hz |                    |  |  |  |  |  |
| 800x600 @ 72 Hz     |                   |                    |  |  |  |  |  |
| 800x600 @ 75 Hz     |                   |                    |  |  |  |  |  |

| WUXGA / Analógico |  |  |  |  |  |  |  |
|-------------------|--|--|--|--|--|--|--|
| 832x624 @ 75 Hz   |  |  |  |  |  |  |  |
| 1024x768 @ 60 Hz  |  |  |  |  |  |  |  |
| 1024x768 @ 70 Hz  |  |  |  |  |  |  |  |
| 1024x768 @ 75 Hz  |  |  |  |  |  |  |  |
| 1280x1024 @ 75 Hz |  |  |  |  |  |  |  |
| 1152x870 @ 75 Hz  |  |  |  |  |  |  |  |

|                     | WUXGA / Digital   |                    |
|---------------------|-------------------|--------------------|
| Tempo estabelecido: | Tempo padrão:     | Detalhes de tempo: |
| 720x400 @ 70 Hz     | 1440x900 @ 75 Hz  | 1360x768 @ 60 Hz   |
| 720x400 @ 88 Hz     | 1280x800 @ 75 Hz  | 1366x768 @ 60 Hz   |
| 640x480 @ 60 Hz     | 1280x1024 @ 60 Hz | 1920x540 @ 60 Hz   |
| 640x480 @ 67 Hz     | 1360x765 @ 60 Hz  | 720x480 @ 60 Hz    |
| 640x480 @ 72 Hz     | 1440x900 @ 60 Hz  | 1920x540 @ 50 Hz   |
| 640x480 @ 75 Hz     | 1400x1050 @ 60 Hz |                    |
| 800x600 @ 56 Hz     | 1600x1200 @ 60 Hz |                    |
| 800x600 @ 60 Hz     | 1680x1050 @ 60 Hz |                    |
| 800x600 @ 72 Hz     |                   |                    |
| 800x600 @ 75 Hz     |                   |                    |
| 832x624 @ 75 Hz     |                   |                    |
| 1024x768 @ 60 Hz    |                   |                    |
| 1024x768 @ 70 Hz    |                   |                    |
| 1024x768 @ 75 Hz    |                   |                    |
| 1280x1024 @ 75 Hz   |                   |                    |
| 1152x870 @ 75 Hz    |                   |                    |

| WUXGA / Digital 3D  |                   |                    |  |  |  |  |
|---------------------|-------------------|--------------------|--|--|--|--|
| Tempo estabelecido: | Tempo padrão:     | Detalhes de tempo: |  |  |  |  |
| 720x400 @ 70 Hz     | 1024x768 @ 120 Hz | 1360x768 @ 60 Hz   |  |  |  |  |
| 720x400 @ 88 Hz     | 1280x800 @ 75 Hz  | 1366x768 @ 60 Hz   |  |  |  |  |
| 640x480 @ 60 Hz     | 1280x1024 @ 60 Hz | 1920x540 @ 60 Hz   |  |  |  |  |
| 640x480 @ 67 Hz     | 1360x765 @ 60 Hz  | 720x480 @ 60 Hz    |  |  |  |  |
| 640x480 @ 72 Hz     | 800x600 @ 120 Hz  |                    |  |  |  |  |
| 640x480 @ 75 Hz     | 1400x1050 @ 60 Hz |                    |  |  |  |  |
| 800x600 @ 56 Hz     | 1600x1200 @ 60 Hz |                    |  |  |  |  |
| 800x600 @ 60 Hz     | 1680x1050 @ 60 Hz |                    |  |  |  |  |
| 800x600 @ 72 Hz     |                   |                    |  |  |  |  |
| 800x600 @ 75 Hz     |                   |                    |  |  |  |  |
| 832x624 @ 75 Hz     |                   |                    |  |  |  |  |
| 1024x768 @ 60 Hz    |                   |                    |  |  |  |  |
| 1024x768 @ 70 Hz    |                   |                    |  |  |  |  |
| 1024x768 @ 75 Hz    |                   |                    |  |  |  |  |
| 1280x1024 @ 75 Hz   |                   |                    |  |  |  |  |
| 1152x870 @ 75 Hz    |                   |                    |  |  |  |  |

### Tamanho da imagem e distância de projeção

| Formato       |           | 16:9     |       |       |       |        |            |           |          |       |       |         |          |        |
|---------------|-----------|----------|-------|-------|-------|--------|------------|-----------|----------|-------|-------|---------|----------|--------|
| DMD           |           |          | 0,66" |       |       |        |            |           |          |       |       |         |          |        |
| Lente de Pro  | jeção     |          | A     | 25    | A     | 26     | A          | 20        | A        | 21    | A     | 22      | A        | 23     |
| Taxa de proje | eção      |          | Zoom  | Curto | Pad   | rão    |            | Zoom      | Longo    |       |       | Zoom UI | tralongo |        |
| Proporção de  | e Zoom    |          | 1,2   | 0X    | 1,4   | 4X     | 1,2        | .5X       | 1,3      | 3X    | 2     | X       | 1,       | 8X     |
| Distância de  | Projeçã   | o (m)    | 1,47- | 11,41 | 2,09- | 19,57  | 2,97-      | 24,08     | 3,75-    | 31.62 | 5,05- | 61.71   | 10,05-   | 111,86 |
| Peso líquido  | (ka)      |          | 2.    | 16    | 1.    | <br>50 | 2.         | <br>40    | 2        | .0    | 2.    | <br>50  | 2.       | 40     |
| Tamanho da    | tela de i | proiecão |       |       |       |        | ,<br>Distâ | ncia de r | proiecão | (mm)  | , ,   |         | ,        |        |
| Taxa de proje | ecão      |          | 0.85  | 1.02  | 1.2   | 1.73   | 1.7        | 2.12      | 2.12     | 2.83  | 2.83  | 5.66    | 5.66     | 10.18  |
| Diagonal      | Altura    | Largura  | Min   | Max   | Min   | Max    | Min        | Max       | Min      | Max   | Min   | Max     | Min      | Max    |
|               | (11)      | (11)     | (111) | (11)  | (11)  | (11)   | (111)      | 0.75      | 0.75     | (11)  |       |         |          | (11)   |
| 80            | 1,00      | 1,77     | 1,47  | 1,79  | 2,09  | 3,08   | 2,97       | 3,75      | 3,75     | 5,01  | 5,05  | 9,96    | 10,05    | 17,99  |
| 90            | 1,12      | 1,99     | 1,67  | 2,02  | 2,36  | 3,47   | 3,30       | 4,24      | 4,23     | 5,64  | 5,66  | 11,19   | 11,29    | 20,23  |
| 100           | 1,25      | 2,21     | 1,86  | 2,25  | 2,63  | 3,86   | 3,75       | 4,72      | 4,70     | 6,27  | 6,27  | 12,42   | 12,53    | 22,46  |
| 110           | 1,37      | 2,44     | 2,05  | 2,48  | 2,90  | 4,25   | 4,14       | 5,21      | 5,18     | 6,91  | 6,87  | 13,65   | 13,76    | 24,70  |
| 120           | 1,49      | 2,66     | 2,24  | 2,71  | 3,17  | 4,65   | 4,53       | 5,69      | 5,66     | 7,54  | 7,48  | 14,89   | 15,00    | 26,93  |
| 130           | 1,62      | 2,88     | 2,44  | 2,94  | 3,44  | 5,04   | 4,91       | 6,17      | 6,13     | 8,17  | 8,09  | 16,12   | 16,24    | 29,17  |
| 140           | 1,74      | 3,10     | 2,63  | 3,17  | 3,71  | 5,43   | 5,30       | 6,66      | 6,61     | 8,81  | 8,70  | 17,35   | 17,47    | 31,40  |
| 150           | 1,87      | 3,32     | 2,82  | 3,39  | 3,98  | 5,82   | 5,69       | 7,14      | 7,09     | 9,44  | 9,31  | 18,58   | 18,71    | 33,63  |
| 160           | 1,99      | 3,54     | 3,01  | 3,62  | 4,25  | 6,22   | 6,08       | 7,62      | 7,56     | 10,08 | 9,92  | 19,81   | 19,95    | 35,87  |
| 170           | 2,12      | 3,76     | 3,21  | 3,85  | 4,52  | 6,61   | 6,47       | 8,11      | 8,04     | 10,71 | 10,53 | 21,05   | 21,18    | 38,10  |
| 180           | 2,24      | 3,98     | 3,40  | 4,08  | 4,79  | 7,00   | 6,85       | 8,59      | 8,52     | 11,34 | 11,14 | 22,28   | 22,42    | 40,34  |
| 190           | 2,37      | 4,21     | 3,59  | 4,31  | 5,06  | 7,40   | 7,24       | 9,08      | 8,99     | 11,98 | 11,75 | 23,51   | 23,66    | 42,57  |
| 200           | 2,49      | 4,43     | 3,79  | 4,54  | 5,33  | 7,79   | 7,63       | 9,56      | 9,47     | 12,61 | 12,35 | 24,74   | 24,89    | 44,81  |
| 250           | 3,11      | 5,53     | 4,75  | 5,69  | 6,69  | 9,75   | 9,57       | 11,98     | 11,85    | 15,78 | 15,40 | 30,90   | 31,08    | 55,98  |
| 300           | 3,74      | 6,64     | 5,71  | 6,83  | 8,04  | 11,72  | 11,51      | 14,40     | 14,24    | 18,94 | 18,44 | 37,07   | 37,26    | 67,16  |
| 350           | 4,36      | 7,75     | 6,67  | 7,98  | 9,39  | 13,68  | 13,45      | 16,82     | 16,62    | 22,11 | 21,49 | 43,23   | 43,44    | 78,33  |
| 400           | 4,98      | 8,86     | 7,64  | 9,12  | 10,74 | 15,64  | 15,39      | 19,24     | 19,00    | 25,28 | 24,53 | 49,39   | 49,62    | 89,51  |
| 450           | 5,60      | 9,96     | 8,60  | 10,27 | 12,09 | 17,61  | 17,33      | 21,66     | 21,39    | 28,45 | 27,58 | 55,55   | 55,81    | 100,68 |
| 500           | 6,23      | 11,07    | 9,56  | 11,41 | 13,44 | 19,57  | 19,27      | 24,08     | 23,77    | 31,62 | 30,62 | 61,71   | 61,99    | 111,86 |

#### Distância de projecção

A distância entre o projetor e sua tela determina o tamanho aproximado da imagem. Quanto mais longe o projetor está da tela, maior é a imagem que será projetada. Mas o tamanho da imagem também varia dependendo da proporção, zoom e outras configurações.

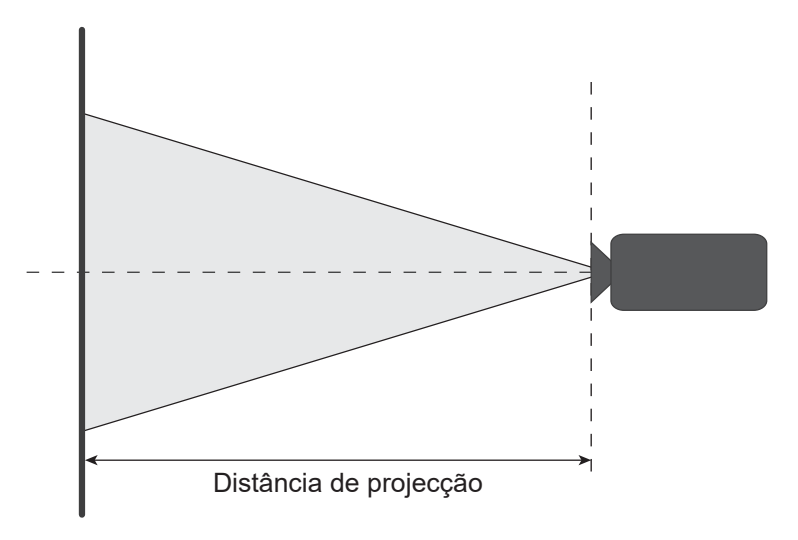

#### Alcance de troca de lente potencializado

| Lente de Projeção  | н   | V    | ▲H  | ۸V   |
|--------------------|-----|------|-----|------|
| A25, A26           | 60% | 140% | 4%  | 10%  |
| A20, A21, A22, A23 | 60% | 140% | 60% | 140% |

V: Altura da imagem projetada

H: Largura da imagem projetada

🗆 Imagem projetada

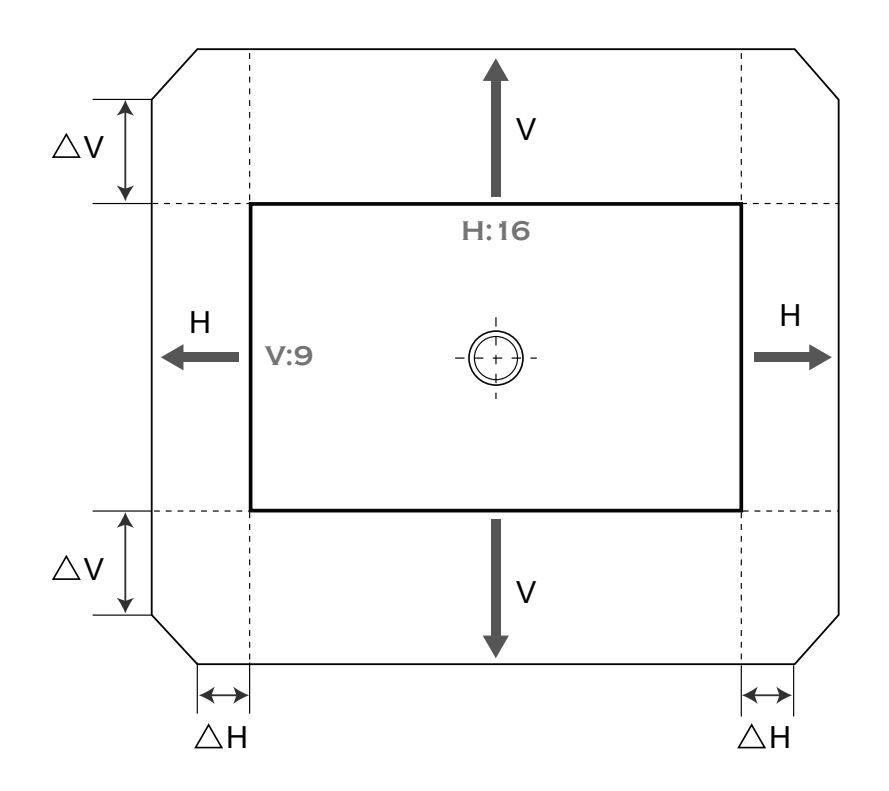

### Dimensões do projetor e instalação da montagem do teto

- 1. Para prevenir danos em seu projetor, use a montagem de teto Optoma.
- 2. Se você deseja usar um kit de suporte de teto de terceiros, certifique-se que os parafusos usados para que a fixação do suporte no projetor atendem as seguintes especificações:
  - Tipo do parafuso: M8 x 4
  - Comprimento mínimo da rosca: 14mm

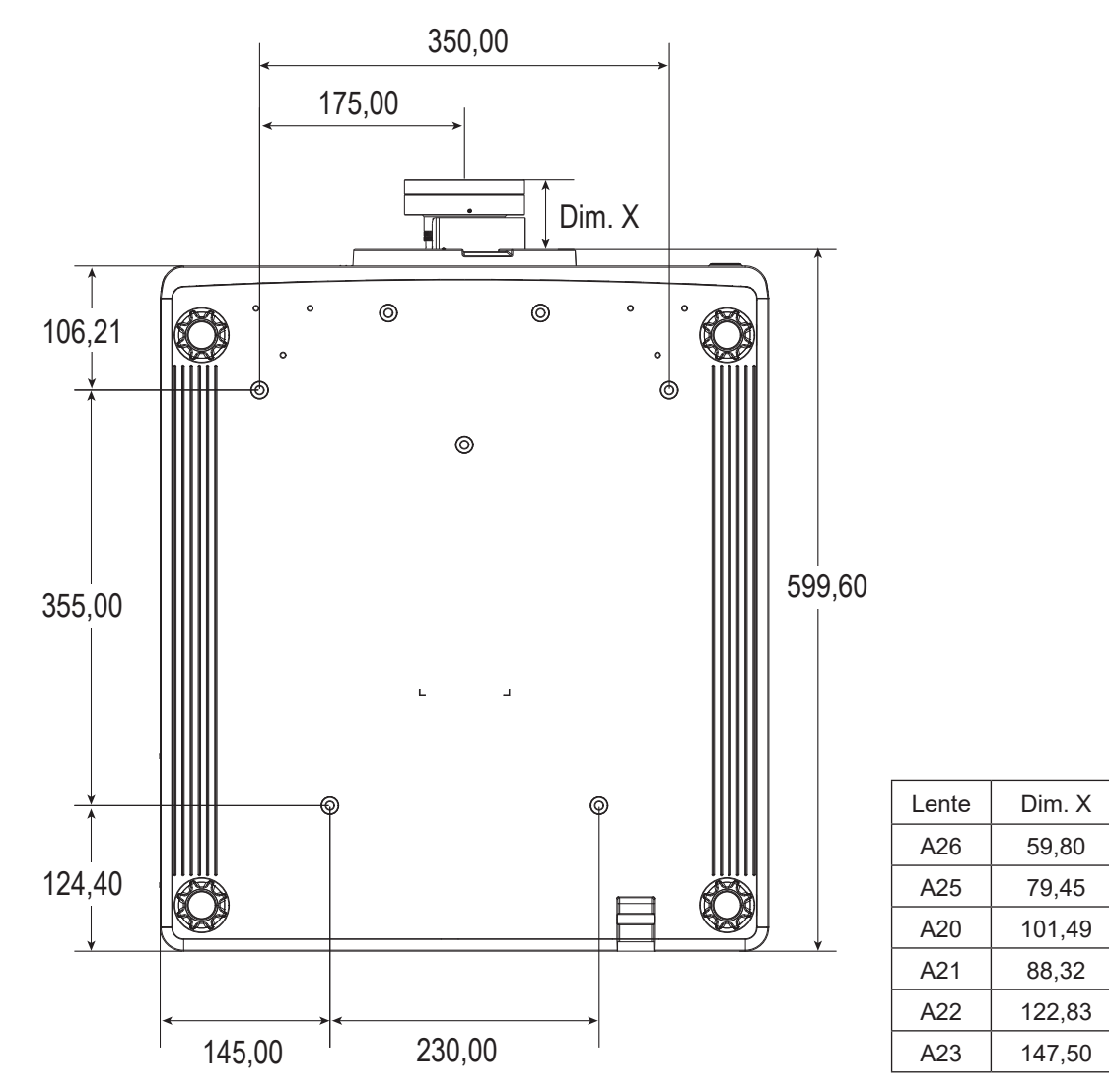

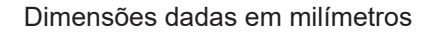

Aviso:

- Se você comprar uma montagem de teto de outra empresa, se certifique de usar o tamanho correto de parafuso. O tamanho do parafuso vai variar dependendo da espessura da placa de montagem.
- Se certifique de manter uma brecha de pelo menos 10mm (1cm) entre o teto e a parte superior do projetor.
- Evite instalar o projetor perto de uma fonte de calor.
- Por favor, note que o dano resultando da instalação incorreta invalidará a garantia.

Códigos do Controle remoto IR

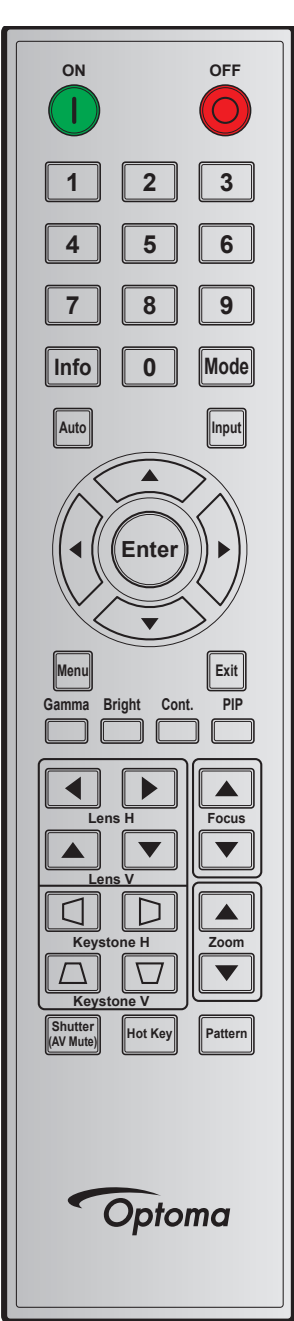

|               | Tecla   | Repetir | Ende   | ereço  | Data   |        |                                     |
|---------------|---------|---------|--------|--------|--------|--------|-------------------------------------|
| Legenda       | Posição | formato | Byte 1 | Byte 2 | Byte 3 | Byte 4 | Descrição                           |
| LIGADO (      | 1       | F1      | 32     | CD     | 02     | FD     | Pressione para ligar o projetor.    |
| DESLIGADO (O) | 2       | F1      | 32     | CD     | 2E     | D1     | Pressione para desligar o projetor. |
| 1             | 3       | F1      | 32     | CD     | 72     | 8D     | Use o teclado numérico número "1".  |
| 2             | 4       | F1      | 32     | CD     | 73     | 8C     | Use o teclado numérico número "2".  |
| 3             | 5       | F1      | 32     | CD     | 74     | 8B     | Use o teclado numérico número "3".  |
| 4             | 6       | F1      | 32     | CD     | 75     | 8A     | Use o teclado numérico número "4".  |
| 5             | 7       | F1      | 32     | CD     | 77     | 88     | Use o teclado numérico número "5".  |
| 6             | 8       | F1      | 32     | CD     | 78     | 87     | Use o teclado numérico número "6".  |
| 7             | 9       | F1      | 32     | CD     | 79     | 86     | Use o teclado numérico número "7".  |

|                        | Tecla   | Repetir | Ende   | reço   | Da     | ata    |                                                                                    |
|------------------------|---------|---------|--------|--------|--------|--------|------------------------------------------------------------------------------------|
| Legenda                | Posição | formato | Byte 1 | Byte 2 | Byte 3 | Byte 4 | Descriçao                                                                          |
| 8                      | 10      | F1      | 32     | CD     | 80     | 7F     | Use o teclado numérico número "8".                                                 |
| 9                      | 11      | F1      | 32     | CD     | 81     | 7E     | Use o teclado numérico número "9".                                                 |
| Info                   | 12      | F1      | 32     | CD     | 82     | 7D     | Pressione para exibir as informações da imagem de fonte.                           |
| 0                      | 13      | F1      | 32     | CD     | 25     | DA     | Use o teclado numérico número "0".                                                 |
| Modo                   | 14      | F1      | 32     | CD     | 05     | FA     | Pressione para selecionar o modo de exibição<br>predefinido.                       |
| Auto                   | 15      | F1      | 32     | CD     | 04     | FB     | Pressione para sincronizar o projetor com a origem de entrada.                     |
| Entrada                | 16      | F1      | 32     | CD     | 18     | E7     | Pressione para selecionar um sinal de entrada.                                     |
| CIMA (▲)               | 17      | F1      | 32     | CD     | 0F     | F0     | Pressione para selecionar os itens ou fazer ajustes nas seleções.                  |
| ESQUERDA (◀)           | 18      | F1      | 32     | CD     | 11     | EE     | Pressione para selecionar os itens ou fazer ajustes nas seleções.                  |
| Enter                  | 19      | F1      | 32     | CD     | 14     | EB     | Pressione para confirmar sua seleção do item.                                      |
| DIREITA (►)            | 20      | F1      | 32     | CD     | 10     | EF     | Pressione para selecionar os itens ou fazer ajustes nas seleções.                  |
| BAIXO (♥)              | 21      | F1      | 32     | CD     | 12     | ED     | Pressione para selecionar os itens ou fazer ajustes nas seleções.                  |
| Menu                   | 22      | F1      | 32     | CD     | 0E     | F1     | Pressione para exibir dos menus de exibição na tela<br>para o projetor.            |
| Sair                   | 23      | F1      | 32     | CD     | 2A     | D5     | Pressione para voltar ao nível anterior ou sair de menus se ao mais alto nível.    |
| Gamma                  | 24      | F1      | 32     | CD     | 2B     | D4     | Pressione para ajustar os níveis de alcance médio.                                 |
| Luminosidade           | 25      | F1      | 32     | CD     | 28     | D7     | Pressione para ajustar a quantidade de luz na imagem.                              |
| Cont.                  | 26      | F1      | 32     | CD     | 29     | D6     | Pressione para ajustar a diferença entre claro e escuro.                           |
| PIP                    | 27      | F1      | 32     | CD     | 43     | BC     | Pressione para ligar/desligar a função PIP/PBP.                                    |
| Lente H◄               | 28      | F1      | 32     | CD     | 41     | BE     | Pressione para ajustar a posição da imagem                                         |
| Lente H ►              | 29      | F1      | 32     | CD     | 42     | BD     | horizontalmente.                                                                   |
| Foco 🔺                 | 30      | F1      | 32     | CD     | 86     | 79     | Pressione para ajustar o foco para melhorar a nitidez da imagem conforme desejado. |
| Lente V 🔺              | 31      | F1      | 32     | CD     | 34     | CB     | Pressione para ajustar a posição da imagem na vertical.                            |
| Lente V ▼              | 32      | F1      | 32     | CD     | 32     | CD     | Pressione para ajustar a posição da imagem na vertical.                            |
| Foco <b>V</b>          | 33      | F1      | 32     | CD     | 26     | D9     | Pressione para ajustar o foco para melhorar a nitidez da imagem conforme desejado. |
| Distorção 🛆            | 34      | F1      | 32     | CD     | 87     | 78     | Pressione para ajustar a proporção na vertical.                                    |
| Distorção 🔽            | 35      | F1      | 32     | CD     | 51     | AE     | Pressione para ajustar a proporção na vertical.                                    |
| Zoom 🔺                 | 36      | F1      | 32     | CD     | 52     | AD     | Pressione para ajustar o zoom para atingir um tamanho de imagem desejada.          |
| Distorção 🔇            | 37      | F1      | 32     | CD     | 53     | AC     | Pressione para ajustar a proporção na horizontal.                                  |
| Distorção 🗋            | 38      | F1      | 32     | CD     | 54     | AB     | Pressione para ajustar a proporção na horizontal.                                  |
| Zoom ▼                 | 39      | F1      | 32     | CD     | 55     | AA     | Pressione para ajustar o zoom para atingir um tamanho de imagem desejada.          |
| Obturador<br>(Modo AV) | 40      | F1      | 32     | CD     | 56     | A9     | Pressione para ocultar/mostrar a imagem da tela.                                   |
| Tecla de Atalho        | 41      | F1      | 32     | CD     | 57     | A8     | Pressione para selecionar suas teclas predefinidas rapidamente.                    |
| Pattern                | 42      | F1      | 32     | CD     | 58     | A7     | Pressione para exibir um padrão de teste.                                          |

### Solução de problemas

Se você experimentar um problema com seu projetor, consulte as seguintes informações. Se o problema persistir, entre em contacto com revendedor ou a assistência técnica local.

#### Problemas de imagem

?

?

Nenhuma imagem aparece na tela

- Certifique-se de que todos os cabos e conexões de alimentação estejam correta e firmemente conectados, como descrito na seção *Configuração e Instalação*.
- Certifique-se de que os pinos dos conectores não estejam tortos ou quebrados.
- Certifique-se de que o recurso Obturador (Mudo AV) não está ativado.
- A imagem está fora de foco
  - Pressione o botão **Foco** ▲ ou **Foco** ▼ no controle remoto ou teclado do projetor para ajustar o foco até que a imagem fique nítida e legível.
  - Verifique se a tela de projeção está entre a distância do projetor. (Por favor, consulte Distância de projeção e o tamanho da imagempágina 49).

A imagem é esticada ao exibir um título de DVD de 16:10

- Ao reproduzir um DVD anamórfico ou DVD de 16:10 o projetor mostrará a melhor imagem no formato 16:10 o lado do projetor.
- Se você reproduzir um título de DVD de formato 4:3, altere o formato para 4:3 no OSD do projetor.
- Configure o formato de exibição para a proporção 16:10 (Largo) no reprodutor de DVD.
- A imagem é pequena ou grande demais
  - Pressione o botão **Zoom** ▲ ou **Zoom** ▼ no controlo remoto para ajustar o tamanho da imagem projetada.
  - Aproxime ou afaste o projetor da tela.
  - Do menu OSD, selecione **Display > Formato** para alterar a proporção.
- A imagem está com as laterais inclinadas:
  - Se possível, reposicione o projetor para que esteja centrado na tela e abaixo da sua parte inferior.
  - Do menu OSD, selecione Display > correção geométrica > Trapézio vertical ou H Keystone para ajustar o formato da tela.
- A imagem está invertida
  - Do menu OSD, selecione Configuração > Direcção de Projecção > Retroproj. para inverter a imagem, assim você pode projetar por trás de uma tela translúcida.

#### **Outros problemas**

- O projetor pára de responder a todos os controles
  - Se for possível, desligue o projetor, desconecte o cabo de alimentação e espere pelo menos 20 segundos antes de reconectar a alimentação.

#### Problemas do controle remoto

- Se o controle remoto não funcionar
  - Verifique se o ângulo de operação do controle remoto apontando está dentro de ±30°, (horizontalmente ou verticalmente) quanto verticalmente dos receptores de infravermelho no projetor.
  - Certifique-se de que não haja obstruções entre o controle remoto e o projetor. Fique a menos de 10 m (32,8 pés) do projetor.
  - Certifique-se de que as pilhas estejam inseridas corretamente.
  - Substitua as pilhas se elas estiverem acabadas.

### Indicador de status de LED

Os indicadores que LED estão localizados na frente do projetor. Cada LED é definido abaixo.

|                                                          |       | Luz     |          |          | Status   | Modo AV  |       |         |
|----------------------------------------------------------|-------|---------|----------|----------|----------|----------|-------|---------|
| mensagem                                                 | Verde | Laranja | Vermelho | Verde    | Laranja  | Vermelho | Verde | Laranja |
| Estado de<br>espera                                      |       |         |          |          |          |          |       |         |
| Ligado<br>(aquecendo)                                    |       |         |          |          | Piscando |          |       |         |
| Ligado e Diodo<br>laser ligado                           | Fixo  |         |          | Fixo     |          |          | Fixo  |         |
| Desligado<br>(Esfriando)                                 |       |         |          |          | Piscando |          |       |         |
| Mudo de AV<br>está desligado<br>(a imagem é<br>exibida)  | Fixo  |         |          | Fixo     |          |          | Fixo  |         |
| Mudo AV está<br>ligado (a<br>imagem é preta)             | Fixo  |         |          | Fixo     |          |          |       | Fixo    |
| Comunicação<br>do Projetor                               | Fixo  |         |          | Piscando |          |          | Fixo  |         |
| Atualização de<br>firmware                               |       |         |          | Piscando | Piscando |          |       |         |
| Tempo do<br>Diodo de Laser<br>expirou                    |       | Fixo    |          |          |          |          |       |         |
| Unidade perde<br>mais de 60%<br>da luminância<br>inicial |       |         | Piscando |          |          |          |       |         |
| Erro<br>(Temperatura<br>excessiva)                       |       |         |          |          |          | Fixo     |       |         |
| Erro<br>(Falha do<br>ventilador)                         |       |         |          |          |          | Piscando |       |         |

Nota: A tecla de energia do teclado fica acesa em laranja quando o projetor entra em modo de espera.

### Especificações

| Óptico                          | Descrição                                                                                                    |  |  |  |  |  |  |
|---------------------------------|----------------------------------------------------------------------------------------------------|--|--|--|--|--|--|
| Resolução                       | 4K UHD (3840 x 2160)                                                                                                    |  |  |  |  |  |  |
| Lente                           | Power Zoom / Focus e mudança de lente completa                                                                                                    |  |  |  |  |  |  |
| Tamanho de imagem<br>(diagonal) | 80"~500"                                                                                                    |  |  |  |  |  |  |
| Distância de projecção          | Por favor, consulte a tabela para "Distância de projeção e o tamanho da imagem"<br>em página 49.                                                                                                    |  |  |  |  |  |  |
| Elétrico                        | Descrição                                                                                                    |  |  |  |  |  |  |
| Entradas                        | 2 x Entada HDMI (versão 2.0) (com parafuso de bloqueio)<br>1 x DisplayPort 1.2a<br>1 x HDBaseT<br>1 x ENTRADA 3G-SDI<br>1 x ENTRADA DE SINCRONIZAÇÃO 3D                                                                                                    |  |  |  |  |  |  |
| Saídas                          | 1 x SAÍDA HDMI (versão 2.0) (com parafuso de bloqueio)<br>1 x SAÍDA 3G-SDI<br>1 x SAÍDA DE SINCRONIZAÇÃO 3D                                                                                                    |  |  |  |  |  |  |
| Porta de Controle               | <ul> <li>1 x RS232 (D-sub 9 pinos) (Controle de PC)</li> <li>2 x Entrada/Saída cabeada (tomada de telefone de 3,5 mm) (entrada/saída de controle remoto)</li> <li>1 x Acionador 12V (entrada de telefone 3,5mm / preta)</li> <li>1 x USB tipo A (porta de dongle sem fio)</li> <li>1 x RJ-45 (LAN)</li> <li>2 x Receptor IR (Frontal / Topo)</li> </ul> |  |  |  |  |  |  |
| Requisitos de Energia           | 100-120 VAC, 50/60 Hz, 12 A<br>200-240 VAC, 50/60 Hz, 6 A                                                                                                    |  |  |  |  |  |  |
| Mecânico                        | Descrição                                                                                                    |  |  |  |  |  |  |
| Orientação de instalação        | 360° de rotação, sem restrições                                                                                                    |  |  |  |  |  |  |
| Dimensões                       | 600 (L) x 520 (P) x 219 (A) mm (s/ lente, s/ elevadores)                                                                                                    |  |  |  |  |  |  |
| Peso                            | NW 33,10 kg (sem lente); 34,70 kg (com lente padrão)<br>G.W. 43,95 kg (com o pacote, sem lente)                                                                                                    |  |  |  |  |  |  |
| Condições ambientais            | Operacional: 5~40°C, 10~85% de HR, sem condensação<br>Armazenamento: -10~60°C, 5~90% de HR, sem condensação                                                                                                    |  |  |  |  |  |  |

Nota: Todas as especificações estão sujeitas a mudanças sem aviso.

### Escritórios globais da Optoma

Para serviço ou suporte, entre em contato com o escritório local.

F

A

F

A

6786-289-6786

【 888-289-6786

510-897-8601

888-289-6786

510-897-8601

510-897-8601

services@optoma.com

services@optoma.com

services@optoma.com

( +44 (0) 1923 691 800

📄 +44 (0) 1923 691 888

service@tsc-europe.com

( +31 (0) 36 820 0252

+31 (0) 36 548 9052

#### EUA

Optoma Technology, Inc. 47697 Westinghouse Drive. Fremont, Ca 94539

#### Canadá

Optoma Technology, Inc. 47697 Westinghouse Drive. Fremont, Ca 94539

#### América Latina

Optoma Technology, Inc. 47697 Westinghouse Drive. Fremont, Ca 94539

#### Europa

Unit 1, Network 41, Bourne End Mills Hemel Hempstead, Herts, HP1 2UJ, United Kingdom www.optoma.eu Telefone de serviço: +44 (0)1923 691865

#### **Benelux BV**

Randstad 22-123 1316 BW Almere The Netherlands www.optoma.nl

#### França

Bâtiment E 81-83 avenue Edouard Vaillant 92100 Boulogne Billancourt, France

#### Espanha

C/ José Hierro, 36 Of. 1C 28522 Rivas VaciaMadrid, Spain

#### Alemanha

Wiesenstrasse 21 W D40549 Düsseldorf, Germany

#### Escandinávia

Lerpeveien 25 3040 Drammen Norway

PO.BOX 9515 3038 Drammen Norway

#### Coréia

WOOMI TECH.CO.,LTD. ( +82+2+34430004 4F, Minu Bldg.33-14, Kangnam-Ku, ( +82+2+34430005 Seoul, 135-815, KOREA korea.optoma.com Japão

東京都足立区綾瀬3-25-18 株式会社オーエス <u>Sinfo@os-worldwide.com</u> コンタクトセンター: 0120-380-495 www.os-worldwide.com

#### Taiwan

12F., No.213, Sec. 3, Beixin Rd., Xindian Dist., New Taipei City 231, Taiwan, R.O.C. www.optoma.com.tw

#### Hong Kong

Unit A, 27/F Dragon Centre, 79 Wing Hong Street, Cheung Sha Wan, Kowloon, Hong Kong

#### China

5F, No. 1205, Kaixuan Rd., Changning District Shanghai, 200052, China asia.optoma.com

services@optoma.com.tw

€ +852-2396-8968
 ☐ +852-2370-1222
 www.optoma.com.hk

【 +886-2-8911-8600

📑 +886-2-8911-6550

# +86-21-62947376 +86-21-62947375 www.optoma.com.cn

# **(** +33 1 41 46 12 20 **(** +33 1 41 46 94 35 **(** savoptoma@optoma.fr

€ +34 91 499 06 06
⊨ +34 91 670 08 32

**(** +49 (0) 211 506 6670 **i** +49 (0) 211 506 66799 **i** info@optoma.de

€ +47 32 98 89 90
 ☐ +47 32 98 89 99
 ☑ info@optoma.no

### www.optoma.com